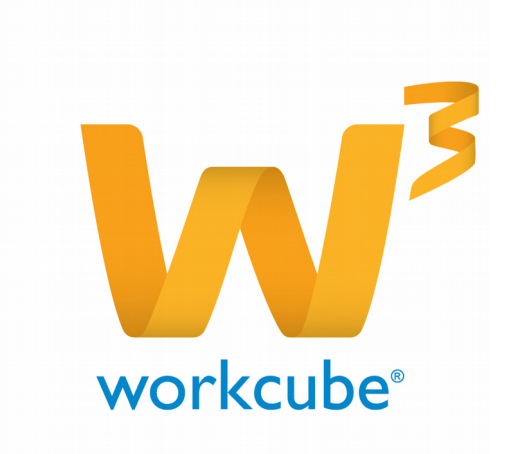

# LMS Modülü Kullanıcı Kitabı

#### LMS Modülüne Giriş

LMS modülü, kurumca yürütülen tüm dahili, harici, sınıf ve online eğitimler ile ilgili bilgilerin tek bir merkezden yönetilmesine imkan tanır. Bu eğitimler çalışanlara, iş ortaklarına, müşterilere ulaştırılabilir ve eğitimlerle ilgili test ve değerlendirmeler sistem üzerinden takip edilebilir.

Ayrıca eğitimlere eklenecek Scorm İçerikler, kurumun web sitesi aracılığıyla katılımcılara ulaştırılabilecektir.

LMS modülü aynı zamanda Workcube HR E-Profil modülü ile de entegredir. Bu modüllerde gerçekleşen kayıt ve işlemler, çalışanların detay bilgi ekranlarında, aldığı eğitim bilgileri olarak anında görüntülenir.

LMS modülü içindeki Eğitim Yönetimi modülüne sadece kurum içinde eğitimlerden sorumlu yetkili kişiler erişebilirler.

Bu doküman içerisinde LMS modülünün ara yüzlerinin yer aldığı Kullanım Ekranları, Tanım ve Rapor ekranları ile LMS modülündeki işlemlerin <u>www.styleturkish.com</u> ekranlarındaki görüntüleri detaylı olarak anlatılacaktır. Ayrıca, dokümanda LMS modülüne eklenen eğitimlerle ilişkilendirilecek olan değerlendirme formlarının tasarlandığı Form Generator uygulaması da detaylı olarak yer alacaktır.

#### KULLANIM EKRANLARI

#### **Bölüm 1 Eğitim Filtreleme**

#### Nasıl Erişilir?

Anasayfa → LMS → Eğitim Yönetimi → Dersler

Eğitimler filtreleme ekranında, daha önceden kaydedilen eğitimler farklı filtreleme alanları yardımıyla listelenir.

| Eğitim Yönetimi Aşanda : İçerk : Konu : Eğitim : Smf : Talep : Duyuru | ar : Biten Eğitim : Eğitimcler : Maliyet : Soru : Test : Eğitim Önerleri : Tanınlar |     |                      |               |                       |   |
|-----------------------------------------------------------------------|-------------------------------------------------------------------------------------|-----|----------------------|---------------|-----------------------|---|
| Eğitimler                                                             | Fibe :                                                                              |     | 21 Proje<br>Katimo   | E To Rategori | 1 50 🖬 影影)<br>1 tokin |   |
| F definal                                                             |                                                                                     | 100 | fiğdər Veri Eğilərdə | 746           |                       | 0 |
| Fiftre Edniz 1                                                        |                                                                                     |     |                      |               |                       |   |

Filtre: Bu alana, listelenmek istenen eğitim adında geçen kelime ya da kelimeler yazılır.

Tarih: Bu alana girilecek tarih, listelenmek istenen eğitimlerin Başlangıç Tarihi' ne eşit ve daha yakın

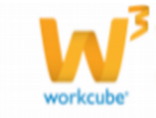

tarihteki eğitimlerin listelenmesini sağlar.

Proje Adı: Bu alandan, eğitiminizle ilişkilendirdiğiniz Proje Adı' na göre listeleme yapılabilir.

**Tip:** Eğitim Ekle/Güncelle ekranlarındaki "*Dış Eğitim"* checkbox' ının işaretlenme durumu ile ilgili listeleme yapılabilir.

Tümü: Bu alandan eğitimin online olma durumu ile ilgili listeleme yapılabilir.

Katılımcı: Bu alandan eğitim için tanımlanan katılımcıya göre listeleme yapılabilir.

**Kategori:** Bu alandan Eğitim Ekle/Güncelle ekranlarından tanımlanan eğitimin kategorisine göre listeleme yapılabilir.

**Bölüm:** Bu alandan Eğitim Ekle/Güncelle ekranlarından tanımlanan ders bölümüne göre listeleme yapılabilir.

Bu ekranda, eğitimlerin Eğitim adı, Tip, Eğitim Yeri, Eğitimci, Başlangıç ve Bitiş Tarihi bilgileri listelenir. Ayrıca listelenen eğitimlerin listesi bu ekrandan Excel, Word, Pdf formatlarına

aktarılabilir, mail gönderilebilir ve yazdırılabilir. Listelenen eğitimlerin satırında bulunan 💷 butonu ile, ilgili eğitimin güncelleme ekranı görüntülenebilir.

#### Bölüm 2 Eğitim Eklem

#### Nasıl Erişilir?

Anasayfa — LMS — Eğitim Yönetimi — Dersler sayfasında sütun isimlerinin sağındaki ዙ butonu tıklanarak görüntülenmektedir.

Bu sayfadan birçok detay bilgisi girerek eğitimler sisteme tanımlanabilir.

Eğitim Ekle sayfasında yer alan bölüm ve alanların kullanımı aşağıdaki gibidir.

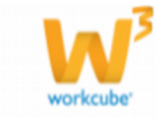

|                          | 🗖 Online 🗖 Diş Eğitim 🗖 ‡r                                                                                                    | nlernette Görünsün 🕅 Aktif                                                                                                    |                                                                        |                                         |                                                                                                    |  |  |
|--------------------------|----------------------------------------------------------------------------------------------------|----------------------------------------------------------------------------------------------------|------------------------------------------------------------------------|-----------------------------------------|----------------------------------------------------------------------------------------------------|--|--|
| tim Şekl                 | Sepriz                                                                                                    | 1                                                                                                    | DI                                                                     | Türkçe 💌                                |                                                                                                    |  |  |
| egor!                    | Segniz                                                                                                    | <u>×</u>                                                                                                    | Süreç - Aşama                                                          | lik Kayıt                               |                                                                                                    |  |  |
| m                        | Septiz                                                                                                    |                                                                                                    | Makaimum Katilmo                                                       | Self Servis Kontenjari                  |                                                                                                    |  |  |
| s *                      |                                                                                                    |                                                                                                    | Eğitim Yeri                                                            |                                         |                                                                                                    |  |  |
| langs:                   | 33 Sast/Dk: Sa                                                                                                    | at • 00 •                                                                                                    | Eğitmci                                                                |                                         |                                                                                                    |  |  |
| 6                        | 23 Sast / Dk : Sa                                                                                                    | at 💌 00 💌                                                                                                    | Eğitim Yeri Sorumkası                                                  |                                         |                                                                                                    |  |  |
|                          | Toplam Gün * Saat *                                                                                                    |                                                                                                    | Eğitim Yeri Adresi                                                     | [                                       |                                                                                                    |  |  |
| ili Eğitm                |                                                                                                    | 1                                                                                                    | Eğitm Yeri Telefonu                                                    |                                         | 1                                                                                                    |  |  |
| n.                       |                                                                                                    | 1                                                                                                    |                                                                        |                                         |                                                                                                    |  |  |
| dar                      | 1                                                                                                    | 1                                                                                                    | Proje                                                                  |                                         | 3                                                                                                    |  |  |
|                          |                                                                                                    |                                                                                                    | Amaç                                                                   |                                         | 100                                                                                                    |  |  |
|                          |                                                                                                    |                                                                                                    |                                                                        |                                         | 20                                                                                                    |  |  |
|                          |                                                                                                    |                                                                                                    |                                                                        | L                                       |                                                                                                    |  |  |
| n Duyurusu               | E Bu Olave Medica Ginetia                                                                                                    | . Cabandahiti                                                                                                    | adaa Gimin                                                             | 🗆 Persetaan taki Verker G               |                                                                                                    |  |  |
| n Duyurusu               | T Bu Olay: Herkes Görsün                                                                                                    | s 🗖 Şubemdekî H                                                                                                    | erkes Görsün                                                           | Departmanumdaki Herkes G                | aliana varger,                                                                                                    |  |  |
| n Duyurusu               | T Bu Olayı Herkes Görsün                                                                                                    | n □ Şubemdeki N                                                                                                    | erkes Görsün                                                           | Departmanimdaki Herkes G<br>Kaplet      | ini<br>Graun<br>Vazges                                                                                                    |  |  |
| tim Toeriği              | Eu Olays Herkes Görsün                                                                                                    | C Şubemdeki N                                                                                                    | erkes Görsün                                                           | Departmanundaki Herkes G                | an<br>Anger<br>Vazyer                                                                                                    |  |  |
| ten İçeriği              | E Bu Olays Herkes Görsün                                                                                                    | s ⊂ şubemdeki H<br>a Z B) a P                                                                                                    | arkes Görsün<br>并 (g. 国 の)<br>                                         | Departmanundaki Herkes G<br>Keylet      | in and a second second |  |  |
| ten Sperigi              | Bu Olayi Herkes Girsün                                                                                                    | s                                                                                                    | erkes Görsin                                                           | Departmanundaki Herkes G<br>Teytet      | iersia<br>Vazyer                                                                                                    |  |  |
| n Duyurusu<br>Im İçenği  | Bu Olayi Herkes Görsün<br>D Royrak<br>B Z U ake X, X'<br>Bom - Bon<br>The Totu - B                                                                                                    | - <b>C</b> guberndeki H<br>- <b>C</b> guberndeki H<br>- <b>C</b> (1) (2) (2)<br>- (2) (2)<br>- (2) | erkes Cérsia<br>→ C. Ⅲ Ø]<br>■ ■ ■ ] = ○<br>• ? •]<br>□ = ⊕ Ω]         | Departmanundaki Harkas G<br>Kaplet      | itrain<br>Vaape                                                                                                    |  |  |
| m loenĝi                 | Bu Olays Herkes Gorsum     Bu Olays Herkes Gorsum     B    Z    U    des    X,    X' ]     Boom                                                                                                    | Suberndeki H                                                                                                    | erkes Córeán<br>Α΄ ζ. Ξ. 2/ ]<br>Ξ. Ξ. [] = ζ.<br>ζ. ζ.]<br>Ξ. = ξ. Ω] | Departmanundaki Harkes G<br>Koylet<br>U | Varyes                                                                                                    |  |  |
| n Duyurusu<br>m Içeriği  | Bu Olays Herkes Gorsum     Syruk     A gorsk     A gorsk     | s                                                                                                    | erkes Girean<br>A ← Ⅲ Ø ]<br>■ ■ ] = ↔<br>• ♥•]<br>□ = ↔ Ω]            | Departmanendaki Herkes G<br>Regist      | Varger,                                                                                                    |  |  |
| n Doyurusu<br>Im Içeriği | Bu Olayı Herkes Görsün     Soyrak     J. Xoyrak     J. J. Aday A. S. J.     Bogm     Yam Tutu     Soyrak     Soyrak | s                                                                                                    | erkes Gircan<br>A €_ Ⅲ Ø ]<br>■ ■ Ⅲ ] = ④<br>• ♥• ]<br>□ = ● Ω ]       | Departmanendaki Herkes G<br>Keptet      | in Carpina<br>Vargerç                                                                                                    |  |  |
| to Lovidi                | Bu Olayi Herkes Girsün<br>Di Kaynak<br>B X Y dae K, X'<br>Bom + Bon<br>Yaa Taru + B                                                                                                    | s Subemdeki H                                                                                                    | erkes Gircün<br>Α΄ 🥲 🔟 🖉 ]<br>Ξ΄ Ξ΄ Ι] = Ξ΄<br>Υ΄ Ι]<br>Ξ΄ Ξ΄ Ω ]      | Departmanendaki Herkes G<br>Teptet      | idensia<br>Vazger                                                                                                    |  |  |
| m (periji                | Bu Olayi Herkes Görsün<br>B X U ake X, X'<br>Bom • Bom<br>Yası Tolu • B                                                                                                    | goberndeki H<br>a ở Đ) o o<br>E E (K K ) E<br>o<br>v 4<br>o<br>v 4<br>v 4<br>v 4<br>v 4<br>v 4<br>v 4<br>v 4<br>v 4                                                                                                    | erkes Girsán<br>Α΄ ζ (Ξ Ο΄)<br>Ξ Ξ (Ξ΄)<br>Ξ                           | Departmanundaki Harkas G<br>Kaplet      | Vaape                                                                                                    |  |  |
| m loeriji                | E Bu Olays Herkes Gorsun<br>E Konnek<br>B X U des K. X'<br>Boom<br>Yam Toto<br>+ Boom                                                                                                    | s                                                                                                    | erkes Girean<br>A ← Ⅲ Ø ]<br>■ ■ ] = ○<br>• ♥ •]<br>□ = ④ Ω ]          | Departmanendaki Herkes G<br>Regiet      | Varges                                                                                                    |  |  |

**Eğitim Şekli:** Eğitim şekli tanımlaması Eğitim Yönetimi> Tanımlar sayfasından yapılır. Kurum ihtiyaçlarına yöne- lik bir sınıflandırma yapılabilir. (Örneğin; Kurum İçi, Kurum Dışı gibi)

**Kategori:** Kategori tanımlaması Eğitim Yönetimi> Tanımlar sayfasından yapılır. Eklenecek eğitimler üst başlıklarla sınıflandırılabilir. Bu tanımlama Eğitim Kataloğu' nun ana başlıklarını oluşturacaktır.(Örneğin; Soft Skills Eğitimler, Mesleki/Teknik Eğitimler gibi).

**Bölüm:** Bölüm tanımlaması Eğitim Yönetimi> Tanımlar sayfasından yapılır. Eğitimler alt başlıklarla daha da detaylı bir şekilde sınıflandırılabilir. Bu tanımlama Eğitim Kataloğu' nun alt başlıklarını oluşturacaktır.

Ders: Eğitimin adı bu alandan manuel olarak girilebilir.

**Başlangıç Bitiş Tarih ve Saati:** Katılımcıların eğitime aktif olarak katılabileceği zaman aralığı buradan tanımlanabilir.

Toplam Gün: Bu alana eğitimin toplam günü yazılır

Toplam Saat: Bu alana eğitimin toplam saati yazılır.

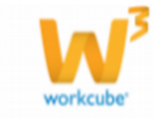

İlişkili Eğitim\*: Eğitim, daha önceden kayıtlı başka bir eğitimle ilişkilendirilebilir. İlişkilendirilen eğitim içinde scorm içerik var ise ve bu scorm içerik izlenip tamamlanma durumu Tamamlandı (Completed) olarak görünüyor ise mevcut eğitimin ilgili katılımcı tarafından izlenmesine izin verilecektir. İlişkilendirilen eğitimin scorm içeriği henüz Tamamlandı(Completed) olarak görüntülenmiyor ise mevcut eğitimin içeriğindeki scorm içeriği izle butonuna basıldığında ekranda "Bu İçeriği İzlemek için Öncelikle İlişkili eğitimi tamamlamalısınız" şeklinde bir uyarı penceresi görüntülenecektir.

**Ürün\*:** Scorm içeriklerin fiyatlandırılması ve bireysel üyelere online satışı süreçlerinde kullanılır. Scorm içeriğin ekli olduğu eğitimde, scorm içeriğe ait ürün bu alandan ilişkilendirilir.

**Araçlar:** Derste kullanılacak araçlar bu alana yazılabilir. Böylelikle kullanıcıların eğitime hazırlıklı gelmeleri sağlanabilir.

Ders Duyurusu: Dersle ilgili olarak katılımcılara yönelik bir duyuru yapılacak ise bu alana yazılabilir.

**Süreç-Aşama:** Eğitimler ile ilgili bir süreç oluşturulmuş ise, bu alandan süreçle ilgili tanımlama yapılabilir.

**Maksimum Katılımcı:** Eğitime katılacak maksimum kişi sayısının belirlenmesine yarar. Katılımcı sayısı bu sayıyı aşamayacaktır.

**Self Servis Kontenjan:** Eğitimi kayıt eden kişinin belirlediği katılımcılar dışında, Self/Servis İşlemlerim ekranından eğitime kendi isteğiyle katılacak olan çalışanların kontenjanı belirlenir.

Eğitim Yeri: Eğitim verilecek yer/mekân bu alana yazılır.

**Eğitimci:** Eğitimi verecek kişi bu alandan seçilir. Kişi listesi, çalışanlar ile kurumsal ve bireysel üyeleri listelediğinden, eğitimci kişi listesinde bulunmuyor ise öncelikle üye olarak kaydedilmelidir.

Eğitim Yeri Sorumlusu: Eğitim yerinden sorumlu olan kişi manuel olarak bu alana yazılır.

**Eğitim Yeri Adresi ve Eğitim Yeri Telefonu:** Eğitim yerinin açık adresi ve telefonu bu alana yazılarak katılımcıların eğitimden önce gerekli bilgilere ulaşması sağlanabilir.

Proje: Bu alandan eğitime bir proje ilişkilendirilebilir.

Amaç: Katılımcıları bilgilendirmek için dersin amacı kısaca bu alana yazılır.

Eğitim İçeriği: Eğitimin içerik metni bu alana girilerek katılımcıların görmesi ve eğitime katılmadan

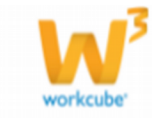

önce ön bilgi sahibi olmaları sağlanabilir.

\*: İlişkili Eğitim ve Ürün fonksiyonları sayfa 17 ile 18 arasında detaylı olarak anlatılmıştır.

Eğitimlerin kategori, bölüm gibi sınıflandırma araçlarıyla sınıflandırılması, kullanıcıların talep ettikleri eğitimlere daha kolay ulaşabilmelerini sağlayacaktır.

Eğitim ekle sayfasında kullanılan checkbox'ların ( 📩 🖂 )kullanımı ile ilgili detaylı bilgiler aşağıdadır.

Online: Eğitim katılımcılara online olarak (canlı yayın ile) verilecekse bu kutucuk işaretlenir.

Dış Eğitim: Eğitimin kurum dışından alınacağını belirtmek için seçilir.

**İnternette Gözüksün:** Workcube ile yönetilen internet sitelerinde eğitim yayımlanacaksa bu kutucuk seçilir. Sağ tarafta açılan "*yayımlanacak siteler"* başlığının altından seçilen sitelerde eğitim duyurusu ve içerikleri yayımlanır.

**Aktif:** Eğitimin aktif olduğunu gösterir. Aktif kutucuğu işaretlenmez ise eklenen eğitim kullanıcılar tarafından görüntülenemeyecektir.

Bu Olayı Herkes Görsün: Eğitim tüm çalışanlar tarafından görüntülenir.

**Şubemdeki Herkes Görsün:** Eğitimi kayıt eden çalışanın şubesindeki tüm çalışanlar tarafından görüntülenir.

**Departmanımdaki Herkes Görsün:** Eğitimi kayıt eden çalışanın departmanındaki tüm çalışanlar tarafından görüntülenir.

Bir eğitim online ise o eğitimdeki Eğitimci alanının doldurulması zorunlu olacaktır.

### Bölüm 3 Eğitim Güncelleme

Nasıl Erişilir?

Anasayfa → LMS → Eğitim Yönetimi → Dersler

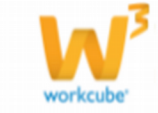

Eğitim Ekle sayfasından, gerekli seçimler yapıldıktan ve alanlar girildikten sonra "*Kaydet"* butonuna tıklanarak Eğitim Güncelle sayfasına geçilir.

| Produce Cold timentes Gorona, Pr. Add   Stors joint Stors Aama   Stors in Set Stors Aama   Stors Aama Stors Aama   Stors Aama Stors A                                                                                                    | Beden Dili      | - 1                                        |                      |                      |                                 |          | 19 🗢 🖸 🖬 🚸 🖸 🎗    | ▋▓▋ℤ⋭⋭ቜቜ                  |          |
|----------------------------------------------------------------------------------------------------|-----------------|--------------------------------------------|----------------------|----------------------|---------------------------------|----------|-------------------|---------------------------|----------|
| Spin Spin         Spin Spin         Spin Spin         Spin Spin Spin Spin Spin Spin Spin Spin                                                                                                    |                 | IF Onine □ Datijtan IF Interne             | tte Garúnsún 🕅       | Aktif                |                                 |          | Yayımlanacak Site | Belgeler                  |          |
| Georgeni Georgeni and Salas   Bolom Self-Salas   Bolom Self-Salas                                                                                                    | Eğitm Şekl      | Segniz                                     |                      | DI                   | Türkçe 💌                        |          |                   | Kayit Yok I               |          |
| Boan (547 Safe ) Makanum Dahloo Sef Serie Kontergin<br>Des * Bedon Di 1<br>(56 tor Vei<br>Boan (2007 2017) Safe / 617 (15 20 00 56 tor Voi Southau<br>Tream Cur * Tor Xi Safe * 1201 12 South / 61 12 00 12 56 tor Voi Southau<br>Tream Cur * Tor Xi Safe * 1201 12 South / 61 12 00 12 56 tor Voi Southau<br>Tream Cur * Tor Xi Safe * 1201 12 South / 61 12 00 12 56 tor Voi Southau<br>Tream Cur * Tor Xi Safe * 1201 12 South / 61 12 00 12 56 tor Voi Southau<br>Des Southau<br>Des South                                                                                                    | Categori        | Klyisel Gelges                             |                      | Süreç - Aşama        | Di Kayet                        | 2        |                   |                           |          |
| ber * Bedem 104                                                                                                    | n Gla           | Soft Skills                                |                      | Maksimum Kablimo     | Self Servis Kontergan           |          |                   | Notlar                    | +        |
| beforge: 10/07/0722 @ set /k1: 16 @ 0 @ Gene dem Admn @ Adm Admn @ Adm Admn @ Adm Admn @ Adm Admn @ Adm Admn @ Adm Admn @ Adm Admn @ Adm Admn @ Adm Admn @ Adm Admn @ Adm Admn @ Adm Admn @ Adm Admn @ Adm Admn @ Adm Admn @ Adm Adm Adm Adm Adm Adm Adm Adm Adm Adm                                                                                                    | Ders *          | Beden Dill - 1                             |                      | Eğitim Yeri          |                                 |          |                   |                           |          |
| <pre>teg. 11/10/0011 @ sat/ (%: 16 a) 02 Gene ten foundau<br/>Technic Cun * 00, 5 sat * 1.20 Gene ten foundau<br/>plat form<br/>// Cun // Cun //</pre>                                                                                                    | laşlangıç       | 10/09/2012 23 Saat / Ok : 10               | 00 .                 | Eğitmci              | Admin Admin                     | 8        |                   | Katalencelar.             |          |
| Toplan Gur * [00]: Sate 1 4 200   Gigen rin Adres   Gigen rin Adres <tr< td=""><td>its .</td><td>31/10/2012 23 Saat / Dk : 16</td><td>• 00 •</td><td>Eğitim Yeri Sorumlus</td><td></td><td></td><td></td><td></td><td></td></tr<>                                                                                                    | its .           | 31/10/2012 23 Saat / Dk : 16               | • 00 •               | Eğitim Yeri Sorumlus |                                 |          |                   |                           |          |
| hele fögen<br>kun<br>kun<br>kun<br>kun<br>kun<br>kun<br>kun<br>ku                                                                                                    |                 | Toplam Gun * 700,1 Saat * 4.200            |                      | Eğtim Teri Adresi    |                                 |          |                   | Testier                   |          |
| Juny       Image: Project Ancing       Project Ancing       Image: Project Ancing         Bres Dynume       Des dynume devene mets.       Image: Project Ancing       Image: Project Ancing         green (gree)       Image: Project Ancing       Image: Project Ancing       Image: Project Ancing         green (gree)       Image: Project Ancing       Image: Project Ancing       Image: Project Ancing         green (gree)       Image: Project Ancing       Image: Project Ancing       Image: Project Ancing         Image: Project Ancing       Image: Project Ancing       Image: Project Ancing       Image: Project Ancing         Image: Project Ancing       Image: Project Ancing       Image: Project Ancing       Image: Project Ancing         Image: Project Ancing       Image: Project Ancing       Image: Project Ancing       Image: Project Ancing         Image: Project Ancing       Image: Project Ancing       Image: Project Ancing       Image: Project Ancing         Image: Project Ancing       Image: Project Ancing       Image: Project Ancing       Image: Project Ancing       Image: Project Ancing         Image: Project Ancing       Image: Project Ancing       Image: Project Ancing       Image: Project Ancing       Image: Project Ancing       Image: Project Ancing         Image: Project Ancing       Image: Project Ancing       Image: Project Ancing       Image: Project                                                                                                    | lışkili Eğitm   | [                                          | 0                    | Eğilim Yeri Telefonu | -                               |          |                   | 10000000000               |          |
| <pre>rxqer</pre>                                                                                                    | irün            | 1                                          | 0                    |                      |                                 |          |                   | Değerlendirme Formları    | 12.11 +1 |
| Anac   Per anao dreme nets. Per anao dreme nets. Per dipurua dreme nets. Per dipurua dreme nets. <                                                                                                    | vadar           |                                            |                      | Proje                |                                 |          |                   | Fiziki Varld ve Bezervasy | you -    |
| bers Duyunus<br>Ders duyunus deneme metri.<br>Som (um)<br>Som (um)<br>Som |                 |                                            |                      | Amaç                 | Ders anao deneme metri.         | 141      |                   |                           |          |
| bers Doyunus<br>Ders Doyunus<br>Geon Jurrés<br>Geon Jurrés<br>Tégen Jurrés<br>Tégen Jurés<br>Tégen Jurrés<br>Tégen                                                                                                    |                 |                                            |                      |                      | a provinsi na statu na statu na |          |                   |                           |          |
| ber Dynum<br>Der dynum der Anne nets.                                                                                                    | 1.1             |                                            | <u>E</u>             |                      |                                 | 24       |                   |                           |          |
| Egen how?                                                                                                    | Ders Duyurusu   | Ders duyurusu derieme metri.               |                      |                      |                                 | 10       |                   |                           |          |
| tgem (m <sup>2</sup> )<br>B / U de / / / E F F F F F F F F F F F F F F F F                                                                                                    |                 |                                            |                      |                      |                                 |          |                   |                           |          |
| agem Jonný<br>B x y J de x x x <sup>2</sup> E E V RE E E E C<br>Des Gený deneme metri.<br>Des Gený deneme metri.<br>Des Gený deneme metri.<br>Des Gený deneme metri.<br>E Bu Olay Harkas Gársin Subschlafte Genún Departmanundaki Harkas Génún<br>Grovete Vages<br>Kapra John J Jahor 2 (Jahora) Departmanundaki Harkas Génún                                                                                                    |                 |                                            |                      |                      |                                 |          |                   |                           |          |
| B x 1 4+ x, x)       E E E E E E E E E E E E E E E E E E E                                                                                                    | törtm loerði    | TTI Keenak J. C. D. C.                     | 5 7 M L              | 0 0 M ft. 10         | 0                               |          |                   |                           |          |
| Ben       Ben       B                                                                                                    |                 | B / U de K S'                              |                      |                      | and the state                   |          |                   |                           |          |
| Vian Taloj i Bnyda i Bnyda i Sili<br>Dels Iganĝi deneme metri.<br>Bny Olega Hardens Gársian i Suberndeki Hardens Gársian i Degartmanomdaki Hardens Gársian<br>Bny Olega Hardens Gársian i Suberndeki Hardens Gársian<br>Bny Olega Hardens Gársian i Suberndeki Hardens Gársian                                                                                                    |                 | Bown A Brit                                |                      | []] AL . 92-1        |                                 |          |                   |                           |          |
|                                                                                                    |                 | Van Ting                                   | Sould I              |                      | 01                              |          |                   |                           |          |
| Ders Genig denemen meen.                                                                                                    |                 | (*) (*)                                    | ANNA                 |                      | 35.                             |          |                   |                           |          |
|                                                                                                    |                 | Ders içengi deneme metni.                  |                      |                      |                                 |          |                   |                           |          |
|                                                                                                    |                 |                                            |                      |                      |                                 |          |                   |                           |          |
| Bio Olayo Herkes Gérnén                                                                                                    |                 |                                            |                      |                      |                                 |          |                   |                           |          |
| Bu Clary Harles Gärstin Subandeki Harkes Gärstin Departmanendaki Harkes Gärstin<br>Si Garotte Yaper<br>Keyet Admir 2 Admir 2 (1993)21 1354 Garotte and Strift 2012 22:02                                                                                                    |                 |                                            |                      |                      |                                 |          |                   |                           |          |
| Bu Olays Hankes Gársilin     Suberndeki Hankes Görsilin     Grysstmannmdaki Hankes Görsilin     Grysstmannmdaki Hankes Görsilin     Grysstadeki Jahre 2100/0212 1346 Gorodeki - Valget                                                                                                    |                 |                                            |                      |                      |                                 |          |                   |                           |          |
|                                                                                                    |                 |                                            |                      |                      |                                 |          |                   |                           |          |
| Bu Ofsyn Heefwes Gárstin  Guberndeki Herkes Górstin  Gupartmannidaki Herkes Górstin  Kayet Admir 2 Admir 2 (2010)221 23-6 Biovalives a admir 3 (2010)2212 23-62                                                                                                    |                 |                                            |                      |                      |                                 |          |                   |                           |          |
| Bu Dfayr Harkes Gársún  Bu Dfayr Harkes Gársún  Bu Df                                                                                                    |                 |                                            |                      |                      |                                 |          |                   |                           |          |
| Bu Obry Herkes Gérsún     Subendeki Herkes Gérsún     Departmanundaki Herkes Gérsún     Subendeki Herkes Gérsún     Najer     Admin 2 Admin 2 Admin 3 Ottober 2 1054 Biovelives i admin 3 Ottober 2 202                                                                                                    |                 |                                            |                      |                      |                                 |          |                   |                           |          |
| SI Garcelle Vaper.<br>Keyes Admin 2 Admin 2 (2003)22 13-54 Georelleme admin 3 (2012)222 2242                                                                                                    |                 | 🗍 Bu Olayı Herkes Görsün                   | 🗆 Şubemdek           | Herkes Görsön        | Departmanundaki Herke           | n Görsün |                   |                           |          |
| Keyer Admin2 Admin2 1205/2012 11:55 Decembers a admin3 admin3 01/16/2012 25:00                                                                                                    |                 | SI Gino                                    | ele Varpec           | Ê.                   |                                 |          |                   |                           |          |
| Kaye I Admin'2 Admin'2 Admin'2 S208/2012 11554 Govellere I admin'2 admin'2 Millio2012 22:02                                                                                                    |                 |                                            |                      |                      |                                 |          |                   |                           |          |
|                                                                                                    | Kaye : Admin2 A | Idmin2 12/09/2022 E3/54 Günneleme i Admin3 | admin 3 07/10/2012 1 | 2.02                 |                                 |          |                   | 1                         |          |
|                                                                                                    |                 |                                            |                      |                      |                                 |          | 17 III W 12       |                           |          |
|                                                                                                    | erager          |                                            |                      |                      |                                 |          | 0.11.4.12         |                           |          |

Eğitim Güncelle ekranında, Eğitim Ekle ekranından farklı olarak bulunan alanlar aşağıda detaylı olarak anlatılmıştır.

Katılımcı Yazdır: Bu butona tıklandığında aşağıdaki gibi bir ekran görüntülenecektir. Bu ekrandan, daha önceden oluşturulmuş Otomatik Baskı Şablonları ile eğitimlerin katılımcılarına sertifika çıktıları alınabilir.

| 🤉 B 💷 🕼 🔁 Modul Içi Yazıcı Belgeleri 📃 🖶 🔛 🔀 🔀 | * |
|------------------------------------------------|---|
| Otomatik Baskı Şablonu Oluşturulmamış !        |   |
|                                                |   |
|                                                |   |
|                                                |   |

Belgeler: Bu bölümdeki singesi tıklanarak sisteminizde bulunan dijital varlıklar eğitime eklenebilir. Forun ile Dijital Varlık Ekle penceresini açılır.

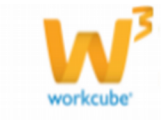

**Notlar:** Eğitimi kaydeden kişi tarafından eğitimle ilgili tutulmak istenen notlar bu alandan eklenebilir. Hot Ekle penceresi açılır.

Katılımcılar: Bu alanda eğitimin katılımcıları ve eğitime gelen taleplerle ilgili sayısal bilgiler tutulmaktadır.

**Testler:** Bu simgesi tıklanarak mevcut testlerden herhangi biri veya birkaçı eğitimle ilişkilendirilebilir ve katılımcılara uygulanabilir. butonuna tıklandığında ise yeni Test Ekle ekranına geçilir.

**Değerlendirme Formları:** Bu bölümdeki 📰 butonu tıklanarak mevcut eğitim formlarından herhangi biri veya birkaçı eğitimle ilişkilendirebilir ve katılımcılara bu formlar uygulanabilir. 📰 butonuna tıklandığında açılan pencerede Form Generator uygulaması ile oluşturulan formlardan sadece Form Tipi: **Eğitim** olarak tanımlanmış formlar listelenecektir.

Bu bölümdeki 🗄 butonu ise sayfayı Sistem>Sistem Yönetimi>Form Generator uygulamasına yönlendirecek ve yeni bir form tasarlama imkânı verecektir. Daha detaylı bilgi Form Generator başlığı altında anlatılacaktır. Fiziki Varlık ve Rezervasyon: Bu bölümdeki 🕂 butonu tıklanarak Fiziksel Varlıklar filtreleme ekranı açılır. Bu pencereden gerçekleştirilecek seçimlerle, eğitimde ve/veya eğitim yerinde kullanılacak fiziksel varlık rezervasyonu gerçekleştirilir.

Eğitim Güncelle ekranının sağ üst köşesindeki "<>" butonu ile açılan xml ayarı penceresinden LMS modülündeki tüm eğitimler için geçerli olmak üzere;; -En fazla I adet scorm içerik ekleyebilme -En fazla I adet değerlendirme formu ekleme ya da ilişkilendirilebilme -En fazla I adet test ekleme ya da ilişkilendirilebilme kontrolleri oluşturulabilmektedir. Bu buton Eğitim Yönetimi modülünde süper kullanıcı yetkisine sahip kişiler tarafından görüntülenebilecektir.

## Bölüm 4 Online Eğitim ve White Board Uygulaması

Nasıl Erişilir?

Anasayfa  $\longrightarrow$  LMS  $\longrightarrow$  Eğitim Yönetimi  $\longrightarrow$  Dersler

Eğitim eklenirken ya da güncellenirken Online checkbox'ı işaretlenip eğitim kaydedildiğinde, Eğitim Güncelle ekranının sağ üst köşesinde görüntülenecektir. Bu buton ile WhiteBoard canlı yayın ekranına geçilir.

WhiteBoard ekranındaki diğer butonlar ve işlevleri aşağıda anlatılmıştır.

**Çizim Araçları** C: Sadece Eğitimci(Toplantı Sahibi) ekranının alt kısmında bulunur, tıklandığında White Board üzerinde sunumu destekleyecek çizim ve metinler oluşturulmasına yardımcı

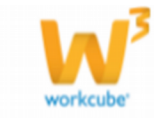

olacak bir buton grubu görüntülenir.

**Durumum:** Online Eğitim esnasında katılımcılar ve eğitimci mevcut durumunu bu bölümden Aktif, Meşgul, Dışarıda seçenekleriyle belirtebilir.

**İfade:** Katılımcılar ve eğitimci eğitim esnasındaki ifadesini Söz Hakkı İste, Katıl, Karşı Çık, Daha Yüksek Sesle Konuş olarak seçebilir. Böylelikle online eğitim daha interaktif bir hale getirilebilir.

**Sohbet:** Bu alandaki Kime bölümünden online olan herhangi bir kullanıcı seçilir ve anlık mesajlaşma gerçekleştirilebilir.

Notlar: Katılımcılar ve eğitimci eğitim esnasında şahsi notlarını bu bölüme yazabilir.

**Kullanıcı Rol ve Yetkilerini Belirle:** Sadece Eğitimci(Toplantı Sahibi) yetkisine sahip kullanıcı ekranında kullanılabilir. Ekranın sağ tarafındaki Katılımcılar alanından herhangi bir katılımcı seçili duruma getirilerek bu butona tıklandığında aşağıdaki 3 seçenek görüntülenir.

Toplantı sahibi olarak tayin et: Toplantı sahibi sunum yetkilerini tamamen başka bir

katılımcıya devreder ve ilgili katılımcının Katılımcılar alanında Ad-Soyad bilgisinin yanındaki simgesi olarak görüntülenir.

**Sunucu olarak tayin et:** Toplantı sahibi, video ve mikrofon ile online sunuma katılabilme yetkisine sahip bir katılımcı tayin etmiş olur ve ilgili katılımcının Katılımcılar alanında Ad-Soyad bilgisinin

yanındaki simgesi allarak görüntülenir.

Katılımcı olarak tayin et: Toplantı sahibi sunucu yetkisine sahip bir kişiyi katılımcı olarak yetkilendirebilir ve ilgili katılımcının Katılımcılar alanında Ad-Soyad bilgisinin yanındaki simges olarak görüntülenir.

Bu ekranın sağ üst köşesinde bulunan butonu sadece Eğitimci(Toplantı Sahibi) ve Sunucu yetkisine sahip olan kullanıcının ekranında aktiftir ve tıklandığında mikrofon ve kamera aktif edilecektir.

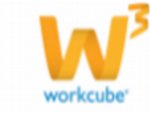

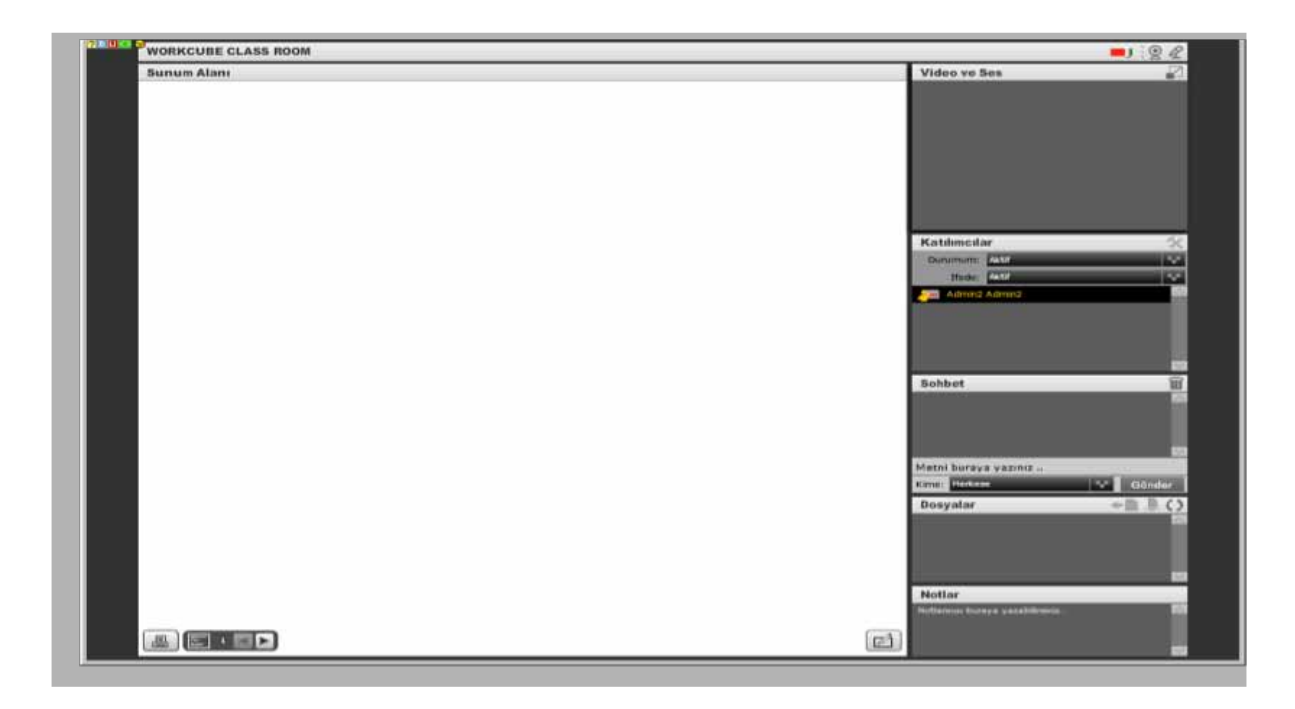

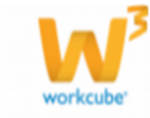

# Bölüm 5 Scorm İçerikler

Nasıl Erişilir?

Anasayfa → LMS → Eğitim Yönetimi → Dersler

Yukarıdaki Eğitim Güncelle ekranının sağ üst köşesinde Eşeklinde görünen "İçerik Paketi Yükle" ve "Scorm Katılımcılar" adlı 2 butondan;

İçerik Paketi Yükle butonuna tıklandığında açılan ekranda Gözat butonu ile eğitime Scorm İçerik eklenir, eklenen içerik kaydının karşısındaki eklenen içerik kaydının karşısındaki İzle butonu tıklanarak içerik izlenebilmektedir.

| lü İçerik paketiniz var Tekrar ' | Yükleyemezs | iniz!         |
|----------------------------------|-------------|---------------|
|                                  |             |               |
|                                  |             |               |
|                                  |             |               |
| .3                               | İzle        | Ξ             |
| /er<br>.3                        | siyon       | siyon<br>İzle |

Scorm Katılımcılar butonuna tıklandığında açılan ekrandaki sütunlarla ilgili detaylı bilgiler aşağıdaki verilmiştir.

Ad-Soyad: İçeriği izle butonuna tıklayan her katılımcının ad-soyad bilgisi bu ekranda görüntülenir.

Şirket: Katılımcının bağlı olduğu şirket bilgisi görüntülenir.

Eğitim Adı: İçeriğin eklenmiş olduğu eğitim adını belirtir.

Versiyon: İçeriği hazırlayan kişinin/kurumun belirlediği versiyon no'sudur.

**Toplam Oturum Süresi:** Katılımcının bir kerede ya da farklı zamanlarda toplam ne kadar süre içeriği izlediği bilgisi tutulur.

Tamamlanma Oranı: Katılımcının, içeriğin ne kadarını izlediğini yüzde oranı ile (%) görüntüler.

T**amamlanma Durumu:** İçeriğin tamamının izlenip izlenmediği ile ilgili bir kayıt alanıdır. Tamamlanma Oranı' na göre bu alanda Tamamlandı/Tamamlanmadı ya da Completed/Incompleted bilgileri görünecektir.

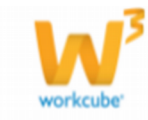

**Başarı Durumu:** Skor bilgisine göre ya da içeriği hazırlayan kişi/kurum tarafından belirlenen parametrelere göre katılımcının Başarı Durumu' nu gösterir.

Skor: İçeriği hazırlayan kişi/kurum tarafından belirlenen parametrelere göre katılımcının skorunu gösterir

"Yüklü İçerik paketiniz var Tekrar Yükleyemezsiniz!" uyarısı, sayfa 7' de anlatılan xml ayarı penceresinden "En fazla 1 adet scorm içerik yüklenebilsin" seçeneğinin Evet olarak işaretlendiğini göstermektedir. İçerik Paketi Yükle ekranındaki İzle butonuna basıldığı andan itibaren ilgili katılımcı için bu ekranda bir kayıt oluşturulur ve katılımcı içeriği izleme penceresini her açıp kapatışında bu ekrandaki kayıtlar

güncellenecektir.

Bu pencerede; ayrıca filtre, katılmcı ve tamamlanma durumu filtre alanları ile kayıtlar istenildiği gibi listenebilir.

Ayrıca kayıtların en sağındaki 🕒 yazdır butonu ile sayfa 7' de anlatılan sertifika yazdırma sayfası görüntülenecektir.

| Katılımcılar  | Filtre       | :                        |          | Katimo                  |                     | 1 Tümü               |                  | 20   | 1 |
|---------------|--------------|--------------------------|----------|-------------------------|---------------------|----------------------|------------------|------|---|
| Ad Soyad      | Şirket       | Eğitim Adı               | Versiyon | Toplam Oturum<br>Süresi | Tamamlanma<br>Orani | Tamamlanma<br>Durumu | Başarı<br>Durumu | Skor | E |
| Admin2 Admin2 | IHKIB        | Temel Finansal<br>Analiz | 1.3      | 00:00:28                | %1                  | incomplete           | -                | 106  | 闾 |
| Gül Şendi     | <b>İHKİB</b> | Temel Finansal<br>Analiz | 1.3      | 00:00:20                | %1                  | incomplete           | -                | 106  | E |
| şafak biir    | umut a.ş     | Temel Finansal<br>Analiz | 1.3      | 00:01:53                | %1                  | incomplete           | + :              | 106  | 8 |

#### Bölüm 6 Eğitim Önerileri

#### Nasıl Erişilir?

Anasayfa → LMS → Eğitim Yönetimi → Eğitim Önerileri

Bu ekrandan tüm katılımcılar tarafından girilen eğitim öneri kayıtları listelenir. Listeleme ekranında eğitim önerilerine ait Öneren, Önerilen, Eğitim adı, Açıklama ve Kayıt Tarihi sütunları bulunur. Filtre alanından Kayıt Tarihi hariç tüm alanlarla ilgili kelime veya kelimeler yardımıyla listeleme yapılabilir.

| Eğitim Önerile | ri           |                             | Nibe :                                                                                                    | pr 💶 🛍 🏾 🖬 🔤 |
|----------------|--------------|-----------------------------|----------------------------------------------------------------------------------------------------|--------------|
| Seret 18       | Ourriter     | RECEIPT                     | Achieven                                                                                                    | Rayatinatio  |
| efek blir      | Beienci Amer | Problem Çüzne               | aprils.                                                                                                    | \$4/06/2012  |
| efak Sile      | Helh Keslin  | Zaman Yönetine              | erfq                                                                                                    | \$4/06/2013  |
| sigan Görevil  | Can Tilmat   | Scall Seta                  | and the second second sec | 02/06/2012   |
| enay Gargeo    | Meink Alley  | Celawiar kin stres vinctori | Bu eğitm çek faydak                                                                                                    | 26/05/2012   |

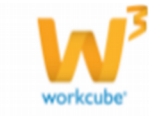

#### Bölüm 7 www.styleturkish.com Ekranları

Nasıl Erişilir?

www.styleturkish.com

Ana Sayfa' daki İHKİB AKADEMİ linkine tıklanıp aşağıdaki Eğitimler Listesi ekranına ulaşılabilir

| ST            | ILE TUR                                                                                | KISH<br>by lenking                      |                 | Ho                                                          | Çağrı Mer<br>əşgeldiniz şafak bilir Ba         | nkezi 0850 22<br>ina Ozel 💙                   | 2 34 34 🔀 🔛                                                |
|---------------|----------------------------------------------------------------------------------------|-----------------------------------------|-----------------|-------------------------------------------------------------|------------------------------------------------|-----------------------------------------------|------------------------------------------------------------|
| Ara           | ma <sub>Uye</sub>                                                                      | v                                       | Orün Kalegorisi | +                                                           |                                                |                                               | ۹ 🖬 🛂                                                      |
|               | HAKKIMIZDA                                                                             | TALEPLER BILG                           | i Merkezi proje | LER FORUM                                                   | inkis akademi sa                               | ASIN ODASI I                                  | LETIŞİM 📴 🖽 🖬                                              |
| <b>U</b>      | Son Dakika RIM T<br>HKİB Akademi                                                       | EŞVIK PAKETI)                           |                 |                                                             |                                                |                                               |                                                            |
| ••            | Son Dakika RIM T<br>HKİB Akademi<br>Güncəl Eğitimlər                                   | Online Eğitiml                          | er Aldığım      | Eğitimler                                                   | Eğitim Önerileri                               |                                               | ğıtım Kataloğu                                             |
| U<br>II<br>No | Son Dakika RIM T<br>HKİB Akademi<br>Guncut Eğitimler<br>Eğitlim                        | EŞVIK PAKETI)<br>Online Eğitiml         | er Aldığım      | Eğitimler<br>Kategori                                       | Eğitim Onerileri                               | Dial Cito a                                   | ğıtım Kataloğu<br>mel Getişim                              |
| •••<br>•••    | Son Dakika RIM T<br>HKİB Akademi<br>Güncul Eğilimler<br>Eğitim<br>Finansal Matematik e | EŞVİK PAKETI)<br>Online Eğitimi<br>oski | er Aldığım      | Eğitimler<br>Katogori<br>Profesyonel Gel<br>İş Hayatında Ba | Eğitim Önerileri<br>İşim<br>Işarı ve Verimilik | E Protenyo<br>Protenyo<br>Ig Haya<br>Isetajim | ğıtım Kataloğu<br>mel Getişim<br>ılında Başarı ve Verimlil |

Bu sayfada yer alan linklerle ilgili detaylı bilgiler aşağıda verilmiştir.

Güncel Eğitimler Eğitimler listesi ekranı açıldığında default olarak Güncel Eğitimler sayfası seçilidir. Bu ekran- da, Eğitim Ekle/Güncelle ekranlarındaki İnternette Gözüksün, Aktif checkbox' ları işaretlenen, Başlangıç-Bitiş tarihleri itibariyle geçerli olan eğitimlerin Eğitim adı ve Kategori/Bölüm bilgileri listelenecektir.

Güncel Eğitimler ekranından herhangi bir eğitim detayına girmek için eğitim adına tıklanır. Açılan ekrandan kullanıcılar Eğitim Ekle/Güncelle ekranlarında tanımlanan Kategori, İlişkili Eğitim, Ders Duyurusu, Amaç ve Eğitim İçeriği bilgilerine ulaşabilir.

Aşağıda örnek olarak scorm içerik yüklenmiş ve online olmayan bir Eğitim Detay Ekranı görüntüsü yer almaktadır.

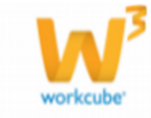

| Güncel Eğitimler             | Online Eğitimler | Aldığım Eğitimler | Eğitim Önerileri | Eğitim Kataloğu                                     |
|------------------------------|------------------|-------------------|------------------|-----------------------------------------------------|
| Finansal Matematik           |                  |                   |                  | > Profesyonel Gelişim                               |
| Kategori                     |                  |                   |                  | <ul> <li>İş Hayatında Başarı ve Verimlil</li> </ul> |
| Kisisel Gelisim / Finansal E | hitimler         |                   |                  | <ul> <li>İletişim</li> </ul>                        |
| Duvuru                       | -                |                   |                  | Kişisel Gelişim                                     |
| Finansal Matematik ders du   | yurusu deneme    |                   |                  | <ul> <li>Finansal Eğitimler</li> </ul>              |
| Amaç                         |                  |                   |                  |                                                     |
| Finansal Matematik amaç d    | eneme            |                   |                  |                                                     |
| İçerik                       |                  |                   |                  |                                                     |
| Finansal Matematik icerik de | eneme            |                   |                  |                                                     |

Eğitimi Öner butonu ile açılan aşağıdaki pencere yardımıyla detayına girilen eğitim, kişinin kontak listesindeki başka bir kullanıcıya mesaj yazarak önerilebilir.

| Eğitimi Ö | ner                |   |
|-----------|--------------------|---|
|           |                    |   |
| Eğitim    | Finansal Matematik |   |
| Kime *    | +                  |   |
| Mesaj *   |                    | * |
|           |                    |   |
|           |                    |   |
|           |                    |   |
|           |                    |   |
|           |                    |   |
|           |                    |   |
|           |                    | - |
|           | Gönder             |   |

Test butonuna tıklandığında, Eğitim Güncelle ekranından ilişkilendirilen ya da eklenen testi katılımcıların cevaplaması sağlanabilir. Aşağıda örnek bir test ekranı bulunmaktadır.

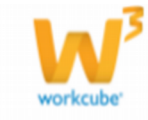

| Test : Finansal Matematik Deneme Testi    | Kalan Süre : <b>4:54</b> |
|-------------------------------------------|--------------------------|
| Soru 1: Finansal Matematik deneme sorusu? |                          |
| C deneme şikki 1                          |                          |
| C deneme şikki 2                          |                          |
| Soru 2: 2+2                               |                          |
| ° 5                                       |                          |
| 0 <sub>4</sub>                            |                          |
| о <sub>3</sub>                            |                          |
| Reset                                     |                          |
| Sınavı Bitir Vazgeç                       |                          |

Değerlendirme Formu butonu, Eğitim Güncelle ekranından ilişkilendirilen ya da eklenen bir formu katılımcıların doldurması sağlanabilir.

Eğitim detay ekranındaki bir diğer buton olan İzle butonu ile eğitime eklenen scorm içeriği izleme ekranına geçilebilir.

I. Bir eğitime scorm içerik eklenmemiş ise ve bu eğitim online bir eğitim değil ise www.styleturkish.com' daki ilgili Eğitim Detay ekranında İzle butonu görüntülenmeyecektir.

2. www.styleturkish.com' a Bireysel Üye girişi yapan bir katılımcı herhangi bir eğitim detayındaki scorm içeriği izlemek için İzle butonuna tıkladığında, izlemek istediği eğitim için ödeme yapmamış ise sayfa sayfada online ödeme alanı görüntülenecektir.

Eğitim Kataloğu Eğitimler Listesi ekranında bulunan bu menü, Eğitim Ekle ekranındaki Kategori ve Bölüm bilgilerini baz almaktadır. Herhangi bir kategori altındaki bir bölüm seçildiğinde, söz konusu bölüme ait tüm eğitimler, ekranın hemen solundaki Güncel Eğitimler alanında interaktif olarak listelenir.

Online Eğitimler Bu linkte, Eğitim Ekle/Güncelle ekranlarındaki Online, İnternette Gözüksün, Aktif checkbox' ları işaretli olan ve Başlangıç-Bitiş tarihleri itibariyle geçerli olan eğitimler listelenir.

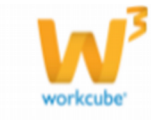

| ST  | YLE STU                         | IRKISH                   |                            | Hoşgeldiniz ş               | çagri merke<br>afak bilir Bana | Ozel 💙   Çikuş   Demo   SSS              |
|-----|---------------------------------|--------------------------|----------------------------|-----------------------------|--------------------------------|------------------------------------------|
| Ara | ima Üye                         | ×                        | Ürün Kategorlei            | +                           |                                | R f 🗾                                    |
| 1   | HAKKIMIZDA                      | TALEPLER BI              | lgi merkezi projele        | R FORUM IHKIBAK             | ADEMÍ BASI                     | IN ODASI ILETIŞİM 🛅 💷 🛨                  |
| -   | Son Dakika                      |                          | See Dates (VE              | NI YATIRIM TESV 🇀 Eina      | os 🇀 Parm                      | ak USD - 1,7980 EUR - 2,3300             |
| U   | Soli Datina                     |                          | No. Press (1.              |                             |                                |                                          |
| 1   | HKİB Akadem<br>Güncel Eğitimler | i<br>Online Egiti        | nder Aldığım Eş            | jtimler Egitim Ö            | nerlieri                       | Eğitim Kataloğu                          |
| 1   | HKİB Akadem<br>Güncel Eğitimler | Online Eğiti<br>Katagori | nder Aldým Eg<br>Beglengeg | jitimler Eğitim Ö<br>tintiş | nerileri<br>Durumi             | Eğitim Kataloğu<br>> Profesyonal Gelişim |

Online Eğitimler ekranından herhangi bir eğitim adına tıklandığında aşağıdaki gibi bir ekran görüntülenir. Bu ekranda güncel online eğitime ait Kategori, Eğitim Türü, Eğitimci, Ders Duyurusu, Amaç ve Eğitim İçeriği bilgileri görüntülenir. Ayrıca online olmayan eğitim detay ekranlarından farklı olarak; online eğitim detay ekranlarında, eğitim Başlangıç Bitiş Tarihi ve Eğitimci bilgileri de yer almaktadır.

| 16 00 |       |       | <ul> <li>Profesyusul Gellişm</li> <li>İş Hayatında Beşeri ve Verimli</li> <li>Hetşim</li> <li>Heşisef Gelişm</li> <li>Finansal Eğitimler</li> </ul> |
|-------|-------|-------|----------------------------------------------------------------------------------------------------|
|       |       |       |                                                                                                    |
|       |       |       |                                                                                                    |
|       | 16.00 | 16.00 | 16 00                                                                                                    |

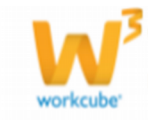

Bu ekranda Güncel Eğitimler detay ekranından farklı olarak Katıl butonu bulunmaktadır. Bu buton ile canlı yayın ekranı görüntülenir.

| 31  |                                                                     | by THICE |                                           |                                            | Haşg                                          | peldiniz Şa              | fak Bilir Baa                      | ozel 🛩                   | ) Çikiş                                        | Demo SS                                |
|-----|---------------------------------------------------------------------|----------|-------------------------------------------|--------------------------------------------|-----------------------------------------------|--------------------------|------------------------------------|--------------------------|------------------------------------------------|----------------------------------------|
| Ara | ma <sup>0</sup> ye                                                  |          | V Oran K                                  | ategoriai                                  | ÷                                             |                          |                                    |                          | Q                                              | f 🖻                                    |
| 1   | HAKKIMIZDA                                                          | TALEPLER | BILGI MERK                                | EZİ PROJELER                               | R FORUM                                       | ІНКІВ АКА                | NDEMİ BAŞ                          | IN ODASI                 | iletişim                                       |                                        |
| 0   | Son Dakika                                                          |          |                                           | Devars Eder                                | n Frajeler                                    | 🝺 Einar                  | na 🍻 Para                          | uk uso                   | . 1,7970                                       | EUR - 2,342                            |
| _   |                                                                     |          |                                           | 200                                        |                                               |                          |                                    |                          | 0.000                                          |                                        |
| I   | HKIB Akademi                                                        |          |                                           |                                            |                                               |                          |                                    |                          |                                                |                                        |
| H   | HKIB Akademi<br>Güncel Eğitimler                                    | Online   | Eğtimler                                  | Aldığım Eği                                | timlet                                        | Eğtim Ör                 | terileri                           |                          | Eğitim K                                       | ataloğu                                |
| 1   | HKIB Akademi<br>Güncel Eğitimler<br>Eğittmi                         | Online   | Eğilimler<br>Oturum<br>Söreöl             | Aldığım Eği<br>Tomamlarmuş<br>Oranı        | tinlei<br>Tamamlanma<br>Diaruma               | Eğitim Ör                | serileri<br>Katılım<br>Sertilikası | • 19 5                   | Eğitim K<br>FESYONEL I<br>Hayatında Ba         | ətaloğu<br>actişim<br>şan ve Verimili  |
| 1   | HKIB Akademi<br>Güncel Eğitimler<br>Eğittes<br>Kıltıde Değer Yaratı | Online   | Eğitimler<br>Oturum<br>Süresi<br>00:01:15 | Aldığım Eği<br>Tamamlarmış<br>Oram<br>% 20 | timler<br>Tamamlanma<br>Diaruma<br>incomplete | Eğitim Ör<br>Skor<br>100 | Katalinn<br>Sertalikasa            | > #RO<br>• 19 8<br>• Net | Eğitim K<br>FESYONEL (<br>Hayətində Bə<br>İşim | ietaloğu<br>GELİŞİM<br>şan ve Verimili |

Aldığım Eğitimler Bu ekrandan, katılımcıların izlediği tüm eğitimlerle ilgili Eğitim adı, Oturum Süresi, Tamam- lanma Oranı, Tamamlanma Durumu ve Skor bilgileri görüntülenmektedir. Bu ekranda listelenen eğitimlerden herhangi birinin Eğitim adına tıklandığında ilgili eğitim detay ekranı görüntülenir. Katılımcı tarafından izlenen bir eğitimin Tamamlanma Durumu completed/tamamlandı olarak görünüyor ise bu eğitimin kayıt satırında Butonu görüntülenecektir. Katılımcı bu butona tıklayarak bitirdiği eğitim

için kendi adına düzenlenmiş katılım sertifikasını görüntüleyebilecek ve yazdırabilecektir.

Eğitimi Önerileri Eğitim detay ekranlarından Eğitimi Öner butonları ile kullanıcıya gönderilmiş olan tüm eğitim önerilerinin Eğitim adı, Öneren, Açıklama ve Önerme Tarihi bilgileri görüntülenir.

| ST  |                           | RKISH<br>sy text0         |                              | Нар     | Ça<br>ıgeldiniz Şafak I | ğrı Mərkez<br>Bilir Dana O | ai 0850 222 34<br>beet 🌱 : ça | 34 😪 🛤                 |
|-----|---------------------------|---------------------------|------------------------------|---------|-------------------------|----------------------------|-------------------------------|------------------------|
| Ara | ima Üye                   |                           | Ürün Kategortei              | ÷       |                         |                            | 9                             | 62                     |
| 0   | son Dakika<br>HKİB Akadem |                           |                              | And and | 🤌 Einans                | 🏓 Pamuk                    | USD 🔺 1,797                   | 0 EUR + 2,3420         |
| 1   |                           |                           |                              |         |                         |                            |                               |                        |
| 1   | Güncel Eğitimler          | Online Eğitimi            | er Aldığım Eğili             | -       | Eğtin Önerle            |                            | Eğtim                         | Kataloğu               |
| No  | Güncel Eğitimler          | Online Eğitimle<br>Oneren | er Aldığın Eğile<br>Açıklama | ~       | Eigties Onerlie         | Tarth                      | Eğitim<br>> PROFESYONE        | Kataloğu<br>1. GELİŞİM |

a)İlişkili Eğitim: Sıralı olarak izlenmesi istenen ya da diğer bir eğitim izlenmeden başka bir diğer eğitimin izlenmesi istenmiyor ise bu fonksiyon kullanılabilir.

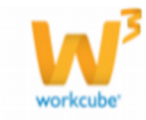

Aşağıda örnek olarak gösterilen ekranda; İletişim Eğitimi – 2 adlı eğitimin İletişim Eğitimi – 1 adlı eğitim izlendikten sonra izlenebilir olması istenmektedir. Bu sebeple İletişim Eğitimi – 2 adlı eğitimin güncelle ekranında ilişkili eğitim alanına İletişim Eğitimi – 1 seçilmiştir.

| İletişim Eğ     | jitimi - 2                                    |       |                       |                         |   |
|-----------------|-----------------------------------------------|-------|-----------------------|-------------------------|---|
|                 | 🗖 Online 🗖 Dış Eğitim 🗹 İnternette Görünsün 🖟 | Aktif | f                     |                         |   |
| Eğitim Şekli    | Seçiniz 💌                                     |       | Dil                   | Türkçe 💌                |   |
| Kategori        | Profesyonel Gelişim                           |       | Süreç - Aşama         | İk Kayıt                | • |
| Bölüm           | İletişim 💌                                    |       | Maksimum Katılımcı    | Self Servis Kontenjan 1 |   |
| Ders *          | İletişim Eğitimi - 2                          |       | Eğitim Yeri           |                         |   |
| Başlangıç       | 21/07/2012 🔀 Saat / Dk : 0 💌 00 💌             |       | Eğitimci              |                         |   |
| Bitiş           | 29/08/2012 🐉 Saat / Dk : 0 💌 00 💌             |       | Eğitim Yeri Sorumlusu |                         |   |
|                 | Toplam Gün = 3,00 Saat = 3,00                 |       | Eğitim Yeri Adresi    |                         |   |
| İlişkili Eğitim | İletişim Eğitimi - 1                          |       | Eğitim Yeri Telefonu  |                         |   |
| Ürün            | 1                                             |       |                       |                         |   |
| Araçlar         | ×                                             |       | Proje                 |                         |   |
|                 |                                               |       | Amaç                  |                         |   |

Aşağıdaki ekranda ise İHKİB Akademi' deki İletişim Eğitimi – 2 adlı eğitimin detay ekranı görüntülenmekte- dir. Bu ekrandaki İzle butonuna basıldığında İletişim Eğitimi – 1 adlı eğitimin içeriği henüz tamamlanmadığı için ekranda "Bu İçeriği İzlemek için Öncelikle İlişkili Eğitimi Tamamlamalısınız" uyarısı görüntülenmektedir. Bu ekrandan ilişkili eğitim alanında bulunan linke tıklayarak tamamlanması gereken eğitimin detay ekranı görüntülenebilir

| Güncel Eğitimler               | Online Eğitimler | Aldığım Eğitimler                      | Eğitim Önerileri         | Eğitim Kataloğu                                      |
|--------------------------------|------------------|----------------------------------------|--------------------------|------------------------------------------------------|
| İletişim Eğitimi - 2           |                  |                                        |                          | > Profesyonel Gelişim                                |
| Kategori                       |                  |                                        |                          | <ul> <li>İş Hayatında Başarı ve Verimlili</li> </ul> |
| Profesyonel Gelişim / İletişim |                  |                                        |                          | <ul> <li>İletişim</li> </ul>                         |
| İlişkili Eğitim                | Web sayfasın     | dan ileti                              | x                        | Kişisel Gelişim                                      |
| letişim Eğitimi - 1            | Web Sayrasin     |                                        |                          | <ul> <li>Finansal Eğitimler</li> </ul>               |
| Duyuru                         | <u></u> 60       | Eğitimi İzlemek İçin Öncelikle İlşikli | Eğitmi Tanamlanalısrız ! |                                                      |
| Amaç                           |                  |                                        | Tamam                    |                                                      |
| İçerik                         |                  |                                        |                          |                                                      |

b)İlişkili Ürün: Bir eğitimin Bireysel Üyeler tarafından online ödeme yoluyla satın alındıktan sonra izlenebilir olması isteniyor ise bu fonksiyon kullanılabilir.

Aşağıda örnek olarak gösterilen ekranlarda, Finansal Matematik adlı eğitim için bir ürün ekleme süreci anlatılacaktır

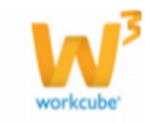

|               |                                           |                                                                                       | And the second second second second | No. And Anna Anna Anna Anna Anna Anna Anna |
|---------------|-------------------------------------------|---------------------------------------------------------------------------------------|-------------------------------------|--------------------------------------------|
|               | Corkne C Dy Eğitin 🖓 Internette Görün     | sin 🕅 Ast                                                                             | Yayımlanacak Site                   | Belgeler = + s                             |
| Eğitm Şekli   | Sepra                                     | E DI Turkge E                                                                         |                                     | Varia                                      |
| Categori      | Kipsel Gelgm                              | Sizeç - Aşama İk Kayıt                                                                |                                     | B beige unut (Dyelk Soziegmest)     EII E  |
| bolum         | Pinansal Eğitmler                         | Malanur 21115117659 - Windows Internet Explorer                                       |                                     |                                            |
| leis *        | Finansal Matematik                        | ED the Yes 211 153, 176, 50 holes, the Balancher - Creft annual product parential and | d-add item along althout jume       | enalt_E                                    |
| Easlangs      | 01/09/2012 B Seat / Dk 1 7 . 00 .         | E01md Dooya Dizen Gorinian Skilulanianiar Araçlar Yardıri                             | x 🖬 Snapt                           | 18 ET                                      |
| ins           | 31/15/2512 I Saat / Dk : 23 . 00 .        | Extention Manual de la la la la la la la la la la la la la                            | SSTUDY WIT                          | Y IT I WI Holar                            |
|               | Toplam Gun * 6.000 Saat * 12.00           | EDIT Yet Originary Files                                                              |                                     |                                            |
| lakā Eģitin   |                                           | Till Eğim Ye                                                                          | den 1 Binn                          |                                            |
| lettes .      | í                                         | Elina Education                                                                       | ento il redonica                    |                                            |
| Acadar        |                                           | Proie                                                                                 |                                     | ndirme Formlarn 🕁 🗉 + 6                    |
| 100           |                                           |                                                                                       |                                     | Variation Reparements                      |
|               |                                           |                                                                                       |                                     |                                            |
|               |                                           |                                                                                       |                                     |                                            |
| Dere Duvaruau | En erret Matematik dere diesen en deremen |                                                                                       |                                     |                                            |

Ürün butonuna tıklandığında açılan pencereden ürün eklemek için aşağıdaki ekran görüntüsünde kırmızı halka ile işaretlenmiş olan 🛃 butonuna basıldığında aşağıdaki ürün ekle ekranı açılacaktır.

| and the state                                                                                                    | F. Bruster Lott. | Date 1             | Filesal Salasselli |     |                                                |                         | _   | Dorie/Tate               | The r              | 1 |
|----------------------------------------------------------------------------------------------------|------------------|--------------------|--------------------|-----|------------------------------------------------|-------------------------|-----|--------------------------|--------------------|---|
| hadan .                                                                                                    | C Andlese        | Grouper*           | Distant.           |     |                                                |                         | - 6 | Selecter the             | _                  |   |
| ally .                                                                                                    | IV palate        | Setup 1            |                    | 18  | Setting [                                      |                         | 11  | Problem Special Stations |                    |   |
| aller B                                                                                                    | R hearsons .     | Aut .              |                    | 8   | Sories                                         |                         | 18  | mean los                 | 1                  |   |
| weeks .                                                                                                    | C contractor -   | One tests *        | 10144              |     | Address [                                      |                         |     | Deter Secretary          | -                  |   |
| Hint .                                                                                                    | C Sales          | Monate includes    | -                  |     |                                                |                         |     | House Internet           |                    | - |
| al contra                                                                                                    | C taken          | Review Carlo State |                    |     |                                                |                         | e i |                          |                    |   |
| and the second                                                                                                    | C. Ball          | Todarky.           |                    | 1   | the best of the                                | Inc. Sector Co.         |     | Service Text             | Begins             |   |
| Are Mark                                                                                                    | C. Se Gely       | (and)              |                    | - 8 | issuence - [m in                               | Presidential and a Dill | 1   | Locard Speak             |                    | 5 |
| initia la territy                                                                                                    | E test           | STORES.            | AGEN CITATION      | 10  | Inches Ag                                      | The Report              | 1   |                          | the local day      |   |
| 1994 ( ) ( ) ( ) ( ) ( ) ( ) ( ) ( ) ( ) (                                                                                                    | The star holys   | Augusta .          | Callen             | 1   | Incided India                                  | In A Root               | 5   | Labor Dis Personne       | Decisi.            |   |
| and the second second se | F. Talg Gallier  | mind from          | Decision           | 1   | tom" (mint                                     |                         |     |                          |                    |   |
| and the state of the                                                                                                    | F respit         | Print Parking      | Factoria           | 1   | start F                                        |                         |     | Rafforei.                | -                  | - |
|                                                                                                    | E Seiter         |                    | _                  |     | 1777 B. C. C. C. C. C. C. C. C. C. C. C. C. C. |                         |     | initial fraction         | provide statements |   |

Bu ekranda kırmızı çizgilerle gösterilen Ürün ve Kategori alanlarının doldurulması gerekmektedir. Ürün alanına fiyatını vereceğimizin eğitimin adını girebiliriz. Kategori alanına ise daha önceden eğitim için tanımlayacağımız tüm ürünler için "Eğitim" adlı bir kategori tanımlanabilir. Ürün kategori tanımlaması ERP>Ürün/Fiyat Yönetimi>Tanımlar>Kategoriler sayfasından eklenebilir. Ürün ve kategori bilgileri girildikten sonra Kaydet butonuna basılır ve sayfa Ürün Güncelle ekranına yön- lendirilir.

Aşağıda görülen Ürün Güncelle ekranından; kırmızı çizgilerle işaretli olan Durum ve İnternet checkbox' ları işaretlenip Güncelle butonuna basılmalıdır.

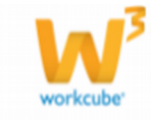

| wenum.                 | TE Aust/Paul       | Ünin *                                     | Printed Natematk                                 |        |                   |              |            | ABG                                                                                                    | Imaj                                                                                                    | 10.0   |
|------------------------|--------------------|--------------------------------------------|--------------------------------------------------|--------|-------------------|--------------|------------|----------------------------------------------------------------------------------------------------|----------------------------------------------------------------------------------------------------|--------|
| nyantar                | P Enventere Dahi   | Kategori *                                 | -                                                |        |                   |              |            | 8                                                                                                    | Behicles                                                                                                    |        |
| entire.                | C Gettyp           | Harka                                      | -                                                | - 8    | Orel Kad          |              | -          |                                                                                                    | Construction of the second second sec |        |
| eter                   | F. Setute          | Model                                      | í                                                |        | Barkod            |              |            |                                                                                                    | Brimler                                                                                                    | 0.4    |
| ndarth.                | FF. Tedark Edityor | Uran Kedu *                                | C@104, 10040                                     |        | Aplane            |              | 10         |                                                                                                    | Sigkili Örünler                                                                                                    | 10.4   |
| wheter                 | Contest lieble     | Abonelk Periyndu                           | -                                                | _      |                   |              |            | ABG                                                                                                    | Babili Onio Katennederi                                                                                                    | 0.4    |
| Internet               | FF Sathyor         | Garria Tarife Kadu                         | 1                                                | _      |                   |              | 25         | Contraction of the Contraction of the Contraction o | Province of the Addings of Provi                                                                                                    |        |
| strenet                | T Sabiyor          | Tedavlici                                  | <u> </u>                                         | - 8    | Apidame Z         |              |            |                                                                                                    | Alternatif Grünler                                                                                                    | 0.4    |
| newet .                | T Teratys Galyor   | Envanter                                   | Agrilia Critelame                                | -      | Tieter (DV *      | 18 3 Sata 40 | + 18 34    |                                                                                                    | Oyumaus Orünler                                                                                                    | 0.4    |
| area Kali              | E Evel             | Agama                                      | Di Kayet                                         | *      | Standart Alig     | 0,0000 71.   | -          |                                                                                                    | and the second second                                                                                                    |        |
| fe Stak                | T lie Cals         | HedefPiszar                                | Segna                                            |        | Diamlert Sety     | 0,00 75      | . DYN.     | i i i i i i i i i i i i i i i i i i i                                                                                                    | lçırıkler                                                                                                    | 17,0.4 |
| toikitartai<br>iriritt | E goet             | Physit Yellow                              | Figure Vactions                                  |        | F84, F641         | 1.00 Max. M  | wr 0.00    |                                                                                                    | Orten Ekibe                                                                                                    | 0.4    |
| ant Mar                | Taluta Yapaliyor   | Raf Omrii                                  |                                                  | _      | ânv               | Tak          |            |                                                                                                    | Heta Tanundan                                                                                                    |        |
| integral in            | P Take Edityor     | Soverla                                    |                                                  | - 8    |                   | Page -       |            |                                                                                                    | Contraction and Contraction of Contraction of Contr |        |
|                        | FF vienapla        | Kategori Sorumkau                          | 1                                                | -      | Painet Kaynbol Ta | s Fierdal    | -          |                                                                                                    |                                                                                                    |        |
| ndiya Çeki             | C                  | Kayd : Adnin Adnir<br>Güntəfləyəri : Adnir | n - 30/09/2012 (19:09)<br>n Admin - 30/09/2012 ( | 29-09) |                   | -            | unite Tang | -                                                                                                    |                                                                                                    |        |

Yine bu ekranın sağ üst köşesinde bulunan 🕨 Fiyat Detay butonuna basılarak eklenen ürünün fiyat bilgileri tanımlanabilir.

Aşağıda gösterilen Fiyat Detay ekranındaki Satış Fiyatları bölümünde bulunan H Fiyat Ekle butonu ile açılan sayfadan kırmızı çizgilerle işaretlenen alanlara tanımlamalar yapıldıktan sonra Kaydet butonuna basılmalıdır. Bu alanlarla ilgili açıklamalar aşağıda verilmiştir.

|                            | Standort Ale                                                                                                    | s gw ka                                                                                                    | Sil Ben Hab           | 11 I            | DV K Halwert        | Standardsettie | Standard Subg Kills B     | <b>Process</b> | Commences and Section and I | Codi formati - Rel |
|----------------------------|----------------------------------------------------------------------------------------------------|----------------------------------------------------------------------------------------------------|-----------------------|-----------------|---------------------|----------------|---------------------------|----------------|-----------------------------|--------------------|
| klet -                     | 0,0000 T                                                                                                    | 0,0000                                                                                                    | TL 0,000              | όπ.             | 0,0000 TL           | 0,0000 TL      | 0,0000 71.                | 7              |                             | Totarianat -       |
| inter reputtion            |                                                                                                    |                                                                                                    |                       |                 |                     |                |                           | 6              |                             |                    |
| to Little :                | Distantia Mandral ( ) (                                                                                                    | irena 🗌 🛛 Marinia Pily                                                                                                    | at Yight              | Hare & Fright   | Marj In Kayek       |                | Figure Gegentil<br>Tarihi | E              |                             |                    |
| int Alte Confine           | @213.153.176.50 - Wine                                                                                                    | dows Internet Explor                                                                                                    | er -                  |                 |                     |                |                           |                | 2                           |                    |
| ndarihaji                  | 213.153.176.50                                                                                                    | NORM OF A PROPERTY AND A PROPERTY AND A PROPERTY AN | intro para from whith | product_priseho | 441                 |                | 8.                        | Tarda          | 11                          |                    |
| Inc. and the second second | Dosya Dücen Görünü                                                                                                    | in SkKuleniarier                                                                                                    | Aradar Yarden         |                 |                     | ) × 4          | Snegit 🔛 🖽                |                | 4                           |                    |
| an hate fry dike.          | Yeni Fiyat : Finan                                                                                                    | sal Matematik                                                                                                    |                       |                 |                     |                | 10 × 1                    |                |                             |                    |
|                            | Standart Abs : 0,0000 TL                                                                                                    | Net Hallyet : 0,000                                                                                                    | TL KDV & Hallyet : 0  | ,0000 71. Him   | - Max Marj : 6,00 - | 0,00           | ari                       |                |                             |                    |
|                            | Birtins Adet - Ba                                                                                                    | stanus                                                                                                    | 1 Saat • 00 • 1       | Jurum Di Keyn   | t _                 |                |                           |                | 0                           |                    |
| takıp                      | Stok                                                                                                    | 8                                                                                                    |                       |                 |                     |                | itch.                     |                |                             |                    |
| Figiel Degişini Överileri  | 🗖 Payat Databas                                                                                                    | Hereat Figure                                                                                                    | KDV Dahil Hevenit     | Marri Marry     | Dahil Tool Fry      | -              |                           |                |                             |                    |
| Wet Listeni                | T Standart Alg                                                                                                    | 0,0000 TL - Adet                                                                                                    | 0,0000 TL -Adet       |                 | 0                   | n              |                           | Tarrific       |                             |                    |
|                            | T Standart Sets                                                                                                    | 0,00 TL - Adet                                                                                                    | 0,00 TL - Adet        | 0.00 0          | r I                 | 0,00 TL        | -                         |                |                             |                    |
|                            | The state of the state of the s |                                                                                                    |                       | and the         |                     | 0.00           |                           |                |                             |                    |

Başlangıç Tarihi: Ürüne verilecek fiyatın başlangıç tarihi tanımlanır.

Stok: Stok seçimi yapılır.

Fiyat Listesi: Daha önceden tanımlanmış olan Style Turkish fiyat listesi seçilir.

KDV Dahil: Eklenecek olan fiyatın KDV dahil olup olmadığı ile ilgili bir tanımlama alanıdır.

Yeni Fiyat: KDV Dahil checkbox' ında yapılan tanımlamaya göre belirlenen fiyat bu alana yazılır.

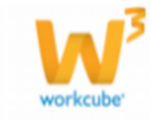

Aşağıdaki ekran görüntüsünde; fiyatı KDV dahil 20,00 TL olarak belirlenmiş bir eğitimin detay ekranı görüntülenmektedir.

| Güncel Eğitimler             | Online Eğitimler | Aldığım Eğitimler | Eğitim Önerileri | Eğitim Kataloğu                                   |
|------------------------------|------------------|-------------------|------------------|---------------------------------------------------|
| -<br>inansal Matematik       |                  |                   |                  | > Profesyonel Gelişim                             |
| Kategori                     |                  |                   |                  | <ul> <li>İş Hayatında Başarı ve Verimi</li> </ul> |
| işisel Gelişim / Finansal Eğ | itimler          |                   |                  | <ul> <li>İletişim</li> </ul>                      |
| Duyuru                       |                  |                   |                  | Kişisel Gelişim                                   |
| inansal Matematik ders duy   | /urusu deneme    |                   |                  | <ul> <li>Finansal Eğitimler</li> </ul>            |
| Amaç                         |                  |                   |                  |                                                   |
| inansal Matematik amaç de    | eneme            |                   |                  |                                                   |
| çerik                        |                  |                   |                  |                                                   |
| inansal Matematik içerik de  | neme             |                   |                  |                                                   |
| Fiyat                        |                  |                   |                  |                                                   |
| 0.00 TL                      |                  |                   |                  |                                                   |

Bu ekrandaki İzle butonuna basıldığında; bireysel üye, bu eğitim için daha önce bu ekrandan online ödeme yapmamış ise sayfanın alt kısmında aşağıdaki şekilde online ödeme alanı görüntülenecektir.

Online ödeme ekranında kart bilgileri girilip Online Ödeme butonuna basıldığında ödeme işlemi tamamlandıktan sonra İzle butonuna basıldığında bireysel üyenin eğitimi izlemesine imkan verilecektir.

| Online Eğitimler Alağım Eğitmler Eğitim Önerleri                                                                                                    | Fiğitim Kataloğu                |
|----------------------------------------------------------------------------------------------------|---------------------------------|
|                                                                                                    | > Findingunal Galigin           |
|                                                                                                    | • lij Hayatinda Bagan ve Verime |
| E)                                                                                                    | + begin                         |
|                                                                                                    | 2 Kighert Gempere               |
| u deneme                                                                                                    | Finansal Eğitmler               |
|                                                                                                    |                                 |
|                                                                                                    |                                 |
|                                                                                                    |                                 |
|                                                                                                    |                                 |
|                                                                                                    |                                 |
|                                                                                                    |                                 |
| Egitter One Fait Dependence Faiture                                                                                                    | 3                               |
| Pyeters providence of a state and and and a state and a state and |                                 |
| Radia Server #1                                                                                                    |                                 |
| and age of the                                                                                                    |                                 |
|                                                                                                    |                                 |
| Automs*                                                                                                    |                                 |
| a Tado * 1 🗶 2012 🛃                                                                                                    |                                 |
|                                                                                                    |                                 |
|                                                                                                    |                                 |

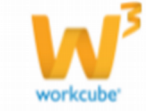

#### **Bölüm 8 Test Filtreleme**

Nasıl Erişilir?

Anasayfa  $\rightarrow$  LMS  $\rightarrow$  Eğitim Yönetimi  $\rightarrow$  Testler

Testler filtreleme ekranında, daha önceden kaydedilen testler farklı filtreleme alanları yardımıyla listelenir.

| Testler                          | Filte :                                                                                                    | Tian Bilkinker                      | * Perkes        | 20      |       |            |
|----------------------------------|----------------------------------------------------------------------------------------------------|-------------------------------------|-----------------|---------|-------|------------|
| int -                            | and the second second s | Number Rathman                      |                 | Sec.    |       | a Reystand |
| inansal Matematik Denetrie Testi |                                                                                                    | Kurumial Oye ; Breysel Oye ; Calgan | Admin Admin     | S Dakha | Tayri | 30/09/2012 |
| erene 17 8 2012                  |                                                                                                    | Çalışari                            | Admin Admin     | 5 Dakka | Tayri | 17/08/2012 |
| erene 3 8 2012                   |                                                                                                    | Kurumsal Üye , Calişan              | Admini2 Admini2 | SDakka  | Taun  | 03/08/2012 |

Filtre: Bu alana listelenmek istenen test adında geçen kelime ya da kelimeler yazılır.

Ders Bölümü: Bu alandan test detayında tanımlanmış olan ders bölümüne göre listeleme yapılır.

Katılımcı: Bu alandan, test detayındaki Kimler Almalı alanındaki seçimlere göre listeleme yapılır.

Bu ekranda, testlerin Test adı, Amaç, Kimler Katılmalı, Hazırlayan, Süre, Aşama ve Kayıt Tarihi bilgileri listelenir. Ayrıca listelenen kayıtlar Excel, Word, Pdf formatlarına aktarılabilir, mail gönderilebilir ve yazdırılabilir. Listele- nen testlerin satırında bulunan formatlarına butonu ile test güncelleme ekranı, formatlarına butonu ile de test sonuç ekranı görüntülenebilir.

#### Bölüm 9 Test Ekleme

Nasıl Erişilir?

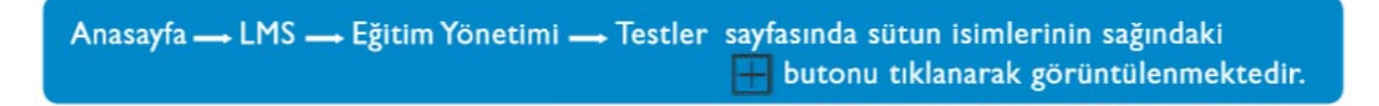

Test Ekle sayfasında yer alan bölüm ve alanların kullanımı aşağıdaki gibidir.

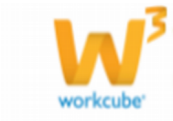

| jitim Yöne                               | etimi Apında : Sperik i Kon | nu i Eğlim i Sinf i Talep | Duyunular i Biten Eğitin i Eğitincle                         | er i Malyet i Sonu i Test i Eğitin Önerleri i Tanınlar |
|------------------------------------------|-----------------------------|---------------------------|--------------------------------------------------------------|--------------------------------------------------------|
| est Ekle                                 |                             |                           |                                                              |                                                        |
| Test Basilij *                           | 1                           |                           |                                                              |                                                        |
| Kategori                                 | Kategori I                  | 100m                      | Dolum !                                                      |                                                        |
| Konsi                                    | Konu !                      | 💌 Aşana                   | Hazrik                                                       |                                                        |
| Tp*                                      | C Butten Sorular Bir Ara    | ada C Sonular Ardarda     | C Sonu - Cevap Antarda                                       |                                                        |
| Başlangiç                                | 07/10/2012 22 01 -          | 00 . Bity                 | 07/10/2012 01 100 -                                          |                                                        |
| Rastgele Sor                             | u @ Evet C Have             |                           |                                                              |                                                        |
| Amaç                                     | -                           |                           |                                                              |                                                        |
| Süre (Dakika<br>Puari<br>Başarı Sirarı * | s)*                         | C Sen                     | ya Özel Süre 🔎 Toplam Süre 🗌<br>ya Özel Puan 🌾 Toplam Puan 🕼 | 20                                                     |
| Başarı Yer                               | umları (Öraağin Mr40'ak     | e duğru cavaşı oranın     | "Daha faila galgmahania" gabl                                | linde yerundamah.)                                     |
| -                                        | s institu                   |                           |                                                              |                                                        |
|                                          | s ustu                      |                           |                                                              |                                                        |
|                                          | +ustu [                     |                           |                                                              |                                                        |
|                                          | -ustu                       |                           |                                                              |                                                        |
|                                          | s ustu J                    |                           |                                                              |                                                        |
| Kander Alte                              | sale T                      |                           |                                                              |                                                        |
| Koursel B                                |                             | Brevsel Segniz            | • Departmaniar St                                            | egniz                                                  |
| 1000                                     |                             |                           |                                                              |                                                        |
| Kaydet .                                 | Vargec                      |                           |                                                              |                                                        |
|                                          |                             |                           |                                                              |                                                        |

Test Başlığı: Testin adı bu alandan manuel olarak girilebilir.

**Kategori ve Bölüm:** Eğitim Yönetimi>Tanımlar sayfasından daha önce tanımlanan kategoriler bu alandan test sınıflandırması için de kullanılır.

Aşama: Testler ile ilgili bir süreç oluşturulmuş ise, bu alandan süreçle ilgili tanımlama

yapılabilir. Testin kullanıcılar tarafından doldurulabilmesi için Yayın aşaması seçilmelidir.

Test Adı: Testin adı bu alandan manuel olarak girilebilir.

Amaç: Testin oluşturulma amacı kısaca bu alana yazılır.

Tip: Test ekranının katılımcılar tarafından nasıl görüntüleneceği bu alandan belirlenir.

Bütün Sorular Ardarda: Teste eklenen tüm sorular tek pencerede görüntülenir.

**Sorular Ardarda:** Testin her sorusu ayrı bir pencerede ve ardarda görüntülenmektedir. Sorular arasında ileri geri yönlü geçişler yapılabilir.

**Soru-Cevap Ardarda:** Testin her sorusu ve cevabı ayrı bir pencerede ve ardarda görüntülenmektedir. Sorular arasında ileri geri şeklinde geçişler yapılabilir.

**Başlangıç ve Bitiş Tarihleri:** Katılımcıların testi cevaplayabileceği tarih aralığını belirler. Testin geçerlilik tarihidir.

Rastgele Soru: Testin içeriğindeki soruların her bir katılımcıya farklı sıralamalarda görüntülenmesini sağlar.

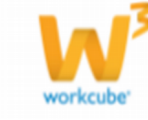

Bu seçenek, test tipi Sorular Ardarda ve Soru-Cevap Ardarda olarak işaretlendiğinde geçerlidir.

Maksimum Soru Miktarı: Testte yer alabilecek maksimum soru sayısı tanımlanır.

Test Tekrarı: Aynı katılımcının testi en fazla kaç kere çözebileceğini belirler.

Süre (Dakika): Testin tamamlanma süresini belirler.

**Toplam süre:** Testin tüm soruları için dakika cinsinden toplam tek bir süre belirlenir. Test tipi Sorular Ardarda veya Soru-Cevap Ardarda olarak seçili iken Toplam Süre tanımlanırsa, her bir soruya ait süre toplam sürenin soru sayısına bölümünden elde edilecek süredir.

**Soruya özel süre:** Bu seçenek işaretlendiğinde toplam süre alanı pasif olacaktır. Soruya özel süreler soru ekle penceresinden her soru için ayrı ayrı belirlenebilir. Soruya Özel Süre seçeneğinin işaretlenebilmesi için Test

Tipi tanımlamasının Sorular Ardarda veya Soru-Cevap Ardarda olması gerekir.

**Başarı Yorumları:** Katılımcıların test sorularına verdikleri doğru cevap yüzdelerine göre, test sonuçlarına yor- umlar eklenebilir.

Puan: Testin kaç puan üzerinden değerlendirileceğini belirler.

**Toplam Puan:** Toplam puan seçeneği işaretlendiğinde, her bir sorunun puanı, toplam puanın soru sayısına bölümünden elde edilecek sayıya eşit olacaktır.

Soruya Özel Puan: Teste eklenen sorulara belirlenen puanların toplamı, testin toplam puanını belirler.

**Başarı Sınırı:** Teste katılanlar, bu puan baz alınarak Başarılı ve Başarısız şeklinde sınıflandırılır ve bu alana gir- ilen değer Test Sonuç ekranındaki Başarı Grafiği' nin oluşmasını sağlar.

**Kimler Almalı:** Testin hangi katılımcı grubu tarafından doldurulabileceği bu alandan belirlenir. Kurumsal Üye, Bireysel Üye, Çalışanlar veya Pozisyon tiplerinden uygun olanlar seçilir.

Başarı Sınırı puanının testin toplam puanından yüksek olmamalıdır.

İlgili alanlar uygun olarak doldurulup Kaydet butonuna tıklandığında aşağıdaki Test Detay Ekranı görüntülenecektir.

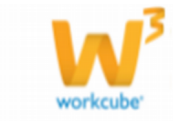

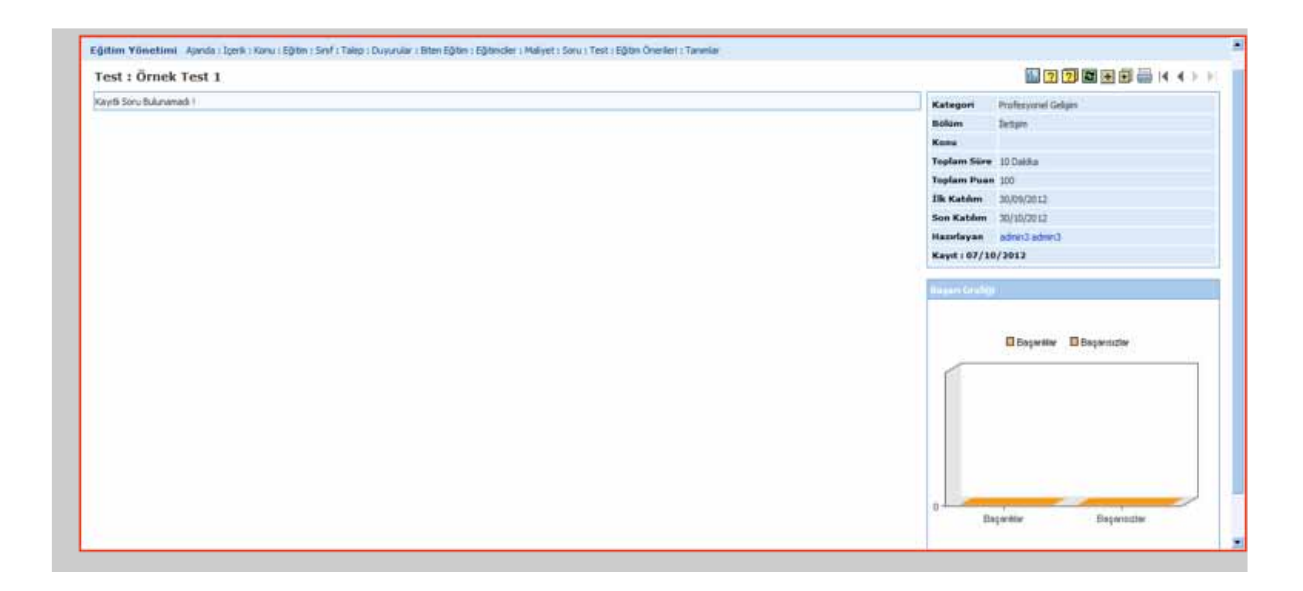

#### Bölüm 10 Test Detay Ekranı

#### Nasıl Erişilir?

Anasayfa → LMS → Eğitim Yönetimi → Testler

Test Detay Ekranı' nda bulunan butonlar ve alanlarla ilgili detaylı bilgiler aşağıda verilmiştir.

**Yeni Soru Ekle:**Teste yeni soru ekleme pencer- esi görüntülenir.

**Durum:** Eklenecek sorunun testte görüntülenebilm- esi için bu kutucuk Aktif olarak işaretlenmelidir.

**Kategori, Bölüm ve Konu:** Bu alanlarda default olarak daha önce ilgili testin Test Ekle sayfasından tanımlanmış olan bilgiler seçili olarak görüntül- enecektir.

**Soru:** Sorunun testte görüntülenecek olan metni bu alana yazılır.

| Durum        | Aktif                  |
|--------------|------------------------|
| Kategori     | Mesleki Gelişim Eğitim |
| Bölüm        | modül eğitimleri 💌     |
| Konu         | Excel Eğitimi          |
| Soru         | ×                      |
| Açıklama     |                        |
| Süre         | 1 Dakika               |
| Puan         | 0                      |
| Şık Sayısı   | 2 💌                    |
|              | Şık 1                  |
| Yazı         | ×                      |
| Resim        | Gözat                  |
| answer0_true | ● Doğru ○ Yanlış       |
| Yazı         | Şık 2                  |
| Resim        | Gözat                  |
| answer1_true | Doğru C Yanlıs         |

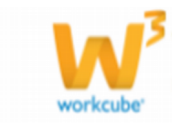

**Açıklama:** Sorunun anlaşılmasında katılımcılara yardımcı olmak amacıyla bu alana açıklama bilgisi girilebilir. Bu alana yazılan metin, ilgili sorunun altında "*Bilgi: ... ..."* şeklinde görüntülenecektir.

**Süre:** Test ekle ya da güncelle ekranında Soruya Özel Süre seçeneği işaretlenmiş ise bu alandan her soru için dakika cinsinden süre tanımlaması yapılır.

**Puan:** Test ekle ya da güncelle ekranında Soruya Özel Puan seçeneği işaretlenmiş ise bu alandan her soru için özel puan tanımlaması yapılır.

**Şık Sayısı:** Bu alandan soruya eklenecek cevap şıkkı sayısı belirlenir. Belirlenen şık sayısı kadar, sayfanın alt kısmına Şık 1, Şık 2, ... şeklinde detay alanları açılacaktır.

Yazı: Cevap şıkkı metni bu alana tanımlanır.

Resim: Bu alandan eklenen dosyalarla, resimli cevap şıkları oluşturulabilir.

Doğru ve Yanlış cevap şıkları, her şık alanının alt kısımındaki Doğru ve Yanlış checkbox'larından birisi işaretlenerek belirlenir. Bu alanda tüm şıklar arasında sadece tek bir doğru cevap şıkkı işaretlenmesine izin verilecektir.

Soru Bankasından Soru Ekle: Bu butona tıklandığında açılan pencereden soru bankası filtreleme ekranı görüntülenir. Bu ekranda her sorunun Soru adı, Kategori, Konu, Kaydeden, Kayıt Tarihi bilgileri yer almaktadır. Bu sayfadan aynı zamanda, Kategori/Bölüm ve kelime ile arama yaparak sorular listelenebilecektir.

| sorular                           | Filtre : Eğitim Yönetimi 💽 20     |  |               |            |  |  |
|-----------------------------------|-----------------------------------|--|---------------|------------|--|--|
| Soru                              |                                   |  |               | Kayıt      |  |  |
| 2+2                               | İş Hayatında Başarı ve Verimlilik |  | Admin2 Admin2 | 09/07/2012 |  |  |
| Finansal Matematik deneme sorusu? | Finansal Eğitimler                |  | Admin Admin   | 30/09/2012 |  |  |
| Örnek soru 2?                     | İş Hayatında Başarı ve Verimlilik |  | Admin2 Admin2 | 12/09/2012 |  |  |

Bu ekrandan teste eklenmek istenen sorunun Soru Adı'na tıklamak yeterli olacaktır.

| Test herhangi bir katılımcı tarafınd | lan çözülmemiş ise Test Detay Ekranı' nda görüntülenen her |
|--------------------------------------|------------------------------------------------------------|
| sorunun karşısında; sorunun puanı    | 📊 soru güncelle butonu ve 🦳 soru sil butonları             |
| görüntülenecektir.                   |                                                            |

Test herhangi bir katılımcı tarafından çözülmüş ise, Test Detay Ekranı' nda 📉 Test Güncelle, ?? Yeni Soru Ekle, 😰 Soru Bankasından Soru Ekle butonları görüntülenemeyecektir. Bu yüzden test güncellenemeyecek ve teste soru eklenemeyecektir. Ayrıca Test Detay Ekranı' nda test başlığının alt kısmında " Bu teste katılan kullanıcı olduğu için güncelleme yapılamaz ! " uyarısı çıkacaktır.

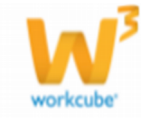

Teste eklenen sorular, Test Detay Ekranı' nda aşağıdaki şekilde görüntülenecektir.

| g allenanes with • the • the • the • the • the the there is happy = second + there                                                                        | THE ARE STOLD               |
|----------------------------------------------------------------------------------------------------|-----------------------------|
| film Yönetimi - Ajanda i Torki i Konu i Eğitin : Sınf i Talep i Duyunular i Biten Eğitin i Eğitindler i Maliyet i Sonu i Test i Eğitin Onerlen i Tanınlar |                             |
| est : Örnek Test 1                                                                                                    | 🔟 🧷 😨 🗑 🗑 🖶 i 4 4 i         |
| oew 1: Privancel Hattematik denome sorusu? Puan:此面日                                                                                                    | Kategori Professorel Gelges |
| devere skis 1                                                                                                    | Billim Jetym                |
| denenc şilk 2                                                                                                    | Kens                        |
| Puer 10 III E                                                                                                    | Toplam Size 10 Dolika       |
| Evel                                                                                                    | Toplam Puan 100             |
| Haye                                                                                                    | Ilk Katılım 30/08/2013      |
| iji i Sonci açıklama                                                                                                    | Sen Katslim 30/10/3012      |
|                                                                                                    | Haseleyan adred school      |
|                                                                                                    | Kayet: 07/10/2012           |
|                                                                                                    | Sirjan Codigi               |
|                                                                                                    | Dogeritor Dispansizion      |
|                                                                                                    |                             |
|                                                                                                    |                             |
|                                                                                                    |                             |
|                                                                                                    |                             |
|                                                                                                    |                             |
|                                                                                                    |                             |
|                                                                                                    | 0                           |
|                                                                                                    | Daywhie Daywooder           |

Testi Güncelle: Bu butona tıklandığında test güncelleme ekranı görüntülenecektir.

Sınav Yap: Bu buton ile aşağıdaki test çözme ekranına geçilir. Ekranın sağ üst köşesinde, Test Ekle/Güncelle ekranından tanımlanan toplam süre ya da soruya özel süre başlatılacaktır.

Bu ekrandaki;

- Sınavı Durdur(Reset) butonu, sayfayı temizle işlevi görmekte olup tıklandığında işaretlenmiş seçeneklerin silinmesini sağlar.
- Sınavı Bitir butonuna tıklandığında sınav tamamlanır ve pencere kapatılır.
- Vazgeç butonu sınavı kaydetmeden sayfadan çıkar.

| Test : Finansal Matematik Deneme Testi    | Kalan Süre : 4:54 |
|-------------------------------------------|-------------------|
| Soru 1: Finansal Matematik deneme sorusu? |                   |
| C deneme şikki 1                          |                   |
| C deneme şikki 2                          |                   |
| Soru 2: 2+2                               |                   |
| ° 5                                       |                   |
| C 4                                       |                   |
| С <sub>3</sub>                            |                   |
| Reset                                     |                   |
| Sınavı Bitir Vazgeç                       |                   |

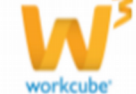

Sonuçlar: Testin sonuç ekranı görüntülenir. Aşağıda Test Sonuç ekranı ile ilgili detaylı bilgiler verilmiştir.

| tin | Yönetimi Aşı        | nda i Tomik i Konu i Eğitin i Sinf i Talep i Duyunular i Biten Eğitin i Eğitimider i Maliyet i So | ru i Test i Eğtin Önerleri i Tar | wia' |   |      |               |                                                                                                    |                         |                                       |
|-----|---------------------|---------------------------------------------------------------------------------------------------|----------------------------------|------|---|------|---------------|----------------------------------------------------------------------------------------------------|-------------------------|---------------------------------------|
| est | Sonuç : Ör          | nek Test                                                                                          |                                  |      |   |      |               |                                                                                                    |                         | 14.4                                  |
|     | rs Sentr Paanni (() | Toplam Soru : 2 Doğra Cavap Ortalaması : 0                                                        |                                  |      |   |      |               | Resard Grafter                                                                                                    |                         |                                       |
|     |                     |                                                                                                   |                                  |      |   |      | AMAIN ASSAULT | and the second second sec |                         |                                       |
|     |                     | Admin Admin                                                                                       | 2                                | 1    | 1 | 50   | 2             |                                                                                                    |                         |                                       |
|     | 1                   | Adren Adren                                                                                       | 2                                | 1    | 1 | 50   | 42            |                                                                                                    | Departer 1              | C Bagieritzber                        |
|     | 14                  | Dar Ber                                                                                           | 20                               | 1    | 1 | 50 : | 6             | 147                                                                                                    |                         | _                                     |
|     | 15                  | Mustafa mustafa Beervit, con. Ir                                                                  | 2                                | 1    | 1 | 10.0 | 40            | 12-1                                                                                                    |                         |                                       |
|     | 18                  | Admin Admin                                                                                       | 2                                | 0    | 2 | 0    | 10            | 10 -                                                                                                    |                         |                                       |
|     | 1                   | Adren3 Adren3                                                                                     |                                  | 0    | 8 | 0    | 0             | 8-                                                                                                    |                         |                                       |
|     | 1                   | Adren2 Adren2                                                                                     | 2                                | 0    | 2 | 0    | 2             | 6-                                                                                                    |                         |                                       |
|     | -                   | adren4 adren4                                                                                     | 2                                | 0    | 2 | 0    | 6             | 1                                                                                                    |                         |                                       |
|     | -                   | Cetter cetterd @Hilds.org.tr                                                                      |                                  | 0    | 0 | 0    | <u>نې</u>     |                                                                                                    | 1995 - 199 <sup>6</sup> | 1 1 1 1 1 1 1 1 1 1 1 1 1 1 1 1 1 1 1 |
|     | 155                 | Harun harun Gbadilitextile.com                                                                    | 2                                | 0    | 0 | 0    | 10            | B                                                                                                    | agaridar -              | Bajarnetiar                           |

Test Sonuç ekranında, testi çözen katılımcılarla ilgili Ad Soyad, Toplam Soru sayısı, Doğru ve Yanlış Cevap sayıları ve Puan bilgileri görüntülenebilmektedir. Ayrıca Test Ekle/Güncelle ekranında yapılan Başarı Sınırı tanımlamasına bağlı olarak Test Sonuç ekranının sağında katılımcıların Başarı Grafiği görüntülenir.

Sınav Kağıdı: Katılımcının cevap kağıdı görüntülenebilir, doğru ve yanlış cevap detayları görülebilir. Aşağıda örnek bir cevap kağıdı ekran görüntüsü bulunmaktadır.

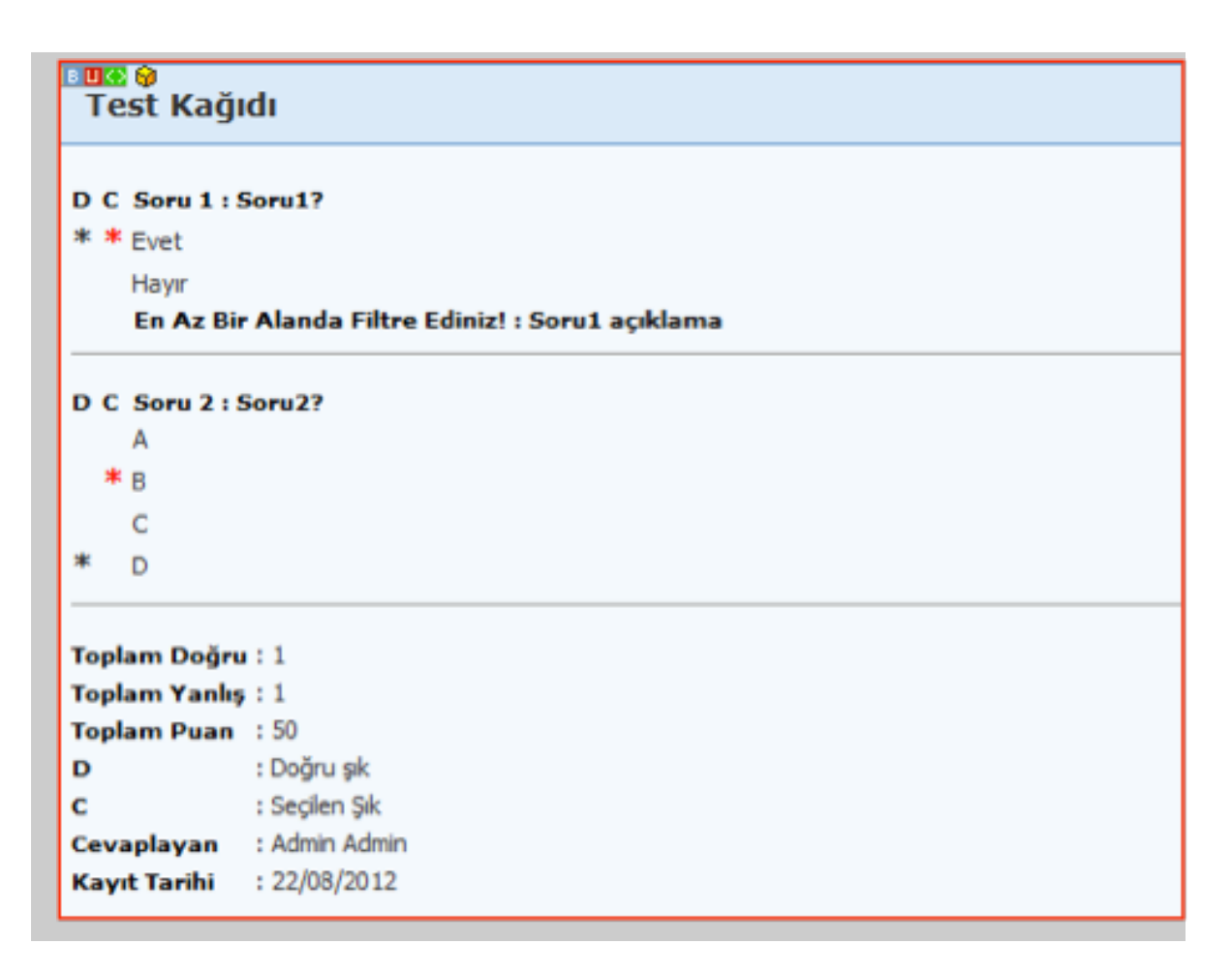

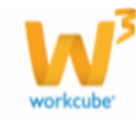

#### TANIMLAR

#### Bölüm 11 Eğitim Tanımları

#### Nasıl Erişilir?

Eğitimlerle ilgili çeşitli tanımlamaların yapıldığı sayfalardır.

Eğitim Kategorileri

Aşağıda açıklamaları verilen alanlar doldurulduktan sonra 🚛 butonuna basılır.

Kategori: Eklenecek kategorinin filtreleme alanlarında ve listelerde görüntülenecek metni bu alana yazılır.

Açıklama: Eklenecek kategorinin kısa açıklaması bu alana yazılır.

Eklenen kategoriler sayfanın alt tarafında görüntülenmekte olup, kategori adı veya açıklama alanı üzerine tıklanıp değişiklik yapıldıktan sonra butonu ile kayıt güncellenir.

| Tanımlar <                   | Eğitim Kategorileri |                        |                       |         |  |  |  |  |  |
|------------------------------|---------------------|------------------------|-----------------------|---------|--|--|--|--|--|
| 😝 Bölümler<br>😝 Eğitim Şekli | Kategori Açıklam    |                        |                       |         |  |  |  |  |  |
| 😝 Gider Kalemi               |                     |                        | + 100                 |         |  |  |  |  |  |
| Contraction of the second    | İşlem Bekleniyarl   |                        |                       |         |  |  |  |  |  |
|                              | Kategori arb de e   | eng rus spa ukr Acikla | ma arb de eng rus spa | ukr     |  |  |  |  |  |
|                              | PROFESYONEL GEL     | IŞIM                   | 183<br>181            |         |  |  |  |  |  |
|                              | FINANS              |                        |                       | F-1 101 |  |  |  |  |  |

#### Bölümler

Tanımlar sayfasındaki sol menüden Bölümler' e tıklandığında Bölümler filtreleme ekranı görüntülenir. Bu sayfada daha önceden kaydedilen bölümler kategori bazında filtrelenebilir. Ayrıca bu ekrandaki

butonu sayfayı ders bölümü ekleme ekranına yönlendirir.

| anımlar <<br>Eğtin Kategorileri<br>Bölünler<br>Eğtin Seld | Ders Bölümleri                  | Pitre : | Kategorier          | I 10 🖬 🖗   | 1212 |       | - |
|-----------------------------------------------------------|---------------------------------|---------|---------------------|------------|------|-------|---|
| Gitter Kalens                                             | Avenue.                         |         | and a grant         | Reptings   | -    | Derth | Ŧ |
| Lighter resource restar for                               | Detgen                          |         | PROPESYONEL GELISIM | 15/05/2012 |      | -     | ť |
|                                                           | la Hayatinda Başah ve Verinilla |         | PROFESYONEL GELIŞEM | 24/02/2012 |      | N     | i |
|                                                           | Liderik ve Yonetici Gelştirme   |         | PROFESTONEL GELTSTM | 14/06/2012 |      | -     | ť |

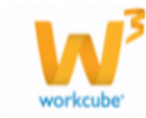

#### Ders Bölümü Ekle

Aşağıda açıklamaları verilen alanlar doldurulduktan sonra Kaydet' e basılır.

**Kategori:** Bölümler, daha önceden tanımlanan Eğitim Kategorileri' nden herhangi birine bu alandan bağlanır.

Bölüm: Eklenecek bölümün filtreleme alanlarında ve listelerde görüntülenecek metni bu alana yazılır.

Amaç: Bu alana, bölümün eklenme amacı yazılır.

| ğitim Yön | etimi Ajanda : İçerik : Konu : Eğitim : Sınıf : Talep : Duyurular : Biten Eğitim : Eğitimciler : Maliyet : Soru : Test : Eğitim Önerileri : Tanımlar |
|-----------|----------------------------------------------------------------------------------------------------|
| Ders Böl  | ümü Ekle                                                                                                    |
| Kategori  | Seginiz                                                                                                    |
| Bölüm     |                                                                                                    |
| Amaç      |                                                                                                    |
|           |                                                                                                    |
|           |                                                                                                    |
|           |                                                                                                    |
|           |                                                                                                    |
|           |                                                                                                    |
|           |                                                                                                    |
|           | Kaydet Vazgeç                                                                                                    |
|           |                                                                                                    |

#### Eğitim Şekli

Kurumun ihtiyaçlarına yönelik eğitimler bağımsız olarak sınıflandırılabilir. Bu sayfada;

**Aktif:** Eğitim şeklinin filtreleme alanlarında ve listelemelerde aktif olarak kullanılma durumu belirlenir. Eğitim Şekli: Eğitim şeklinin filtreleme alanlarında ve listelerde görüntülenecek metni bu alana yazılır. Açıklama: Eklenecek eğitim şeklinin kısa açıklaması bu alana yazılır.

Eklenen eğitim şekli sayfanın alt tarafında görüntülenmekte olup, eğitim şekli adı veya açıklama alanı üzerine tıklanıp değişiklik yapıldıktan sonra 🔝 butonu ile kayıt güncellenir.

| Tanımlar 🤌                          | Eğitim Şekli                 |            |             |       |                    |        |             |    |  |
|-------------------------------------|------------------------------|------------|-------------|-------|--------------------|--------|-------------|----|--|
| Bölümler<br>Bölümler<br>Bölüm Sekli | Lytter Selli Ak              |            | of Academia |       |                    |        |             |    |  |
| Gder Kalemi                         | [                            | ম          |             |       | 200                | +      | 1           |    |  |
| Contracting mattern                 | İşlem Bekleniyor!            |            |             |       |                    |        |             |    |  |
|                                     | Eğitim Şekli <b>arb de</b> i | eng rus sp | a ukr       | Aktif | Açıklama arb de    | e eng  | rus spa ukr |    |  |
|                                     | Kurum İçi                    |            |             | ম     | Eğitimci' nin ve e | eğitim |             | 田田 |  |

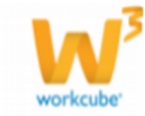

#### **RAPORLAR**

#### Bölüm 12 Scorm Raporu

#### Nasıl Erişilir?

| Ra | apor Standart Raporlar : Özel Raporlar : Kayıtlı Raporlar : Periyodik Raporlar : BoomBoss Report |            |   |         |   |                  |                                           |  |  |
|----|--------------------------------------------------------------------------------------------------|------------|---|---------|---|------------------|-------------------------------------------|--|--|
| 30 | Scorm D                                                                                          | etay Rapor |   |         |   |                  |                                           |  |  |
| F  | iltre                                                                                            |            |   | Eğitim  | [ | I Siralama Şekli | Rapor Tipi Kurumsal Üye                   |  |  |
| F  | turumsal Üye                                                                                     |            | E | Katilmo |   | 1 Tümü           | 💌 🗆 Excel Getir 50 🛛 Çalıştır 🛛 🗐 🔂 🔀 🥁 🚍 |  |  |
| E  | ltre Ediniz                                                                                      |            |   |         |   |                  |                                           |  |  |
|    |                                                                                                  |            |   |         |   |                  |                                           |  |  |
|    |                                                                                                  |            |   |         |   |                  |                                           |  |  |

Bu sayfadaki filtreleme ve listeleme alanları ile ilgili aşağıda detaylı bilgi verilmiştir.

Filtre: Bu alana listelenmek istenen eğitim ya da scorm içerik adında geçen kelime ya da kelimeler yazılır.

**Kurumsal Üye:** Scorm içeriği izleyen kişilerin çalışanı olduğu Kurumsal Üye' ye göre listeleme yapılır. Rapor Tipi seçeneği Kurumsal Üye veya Kurumsal Üye Çalışanları seçili olduğunda bu kritere göre listeleme yapılır.

**Eğitim:** Scorm içeriğin eklenmiş olduğu eğitimin adına göre listeleme yapılır.

Katılımcı: Scorm içeriği izleyen çalışan, kurumsal üye çalışanı veya bireysel üye adına göre listeleme yapılır.

Sıralama Şekli: Listelenen kayıtları aşağıdaki farklı kriterlere göre sıralar.

**Katılımcı Sayısı Artan:** Rapor Tipi seçeneği İl Bazında veya Kurumsal Üye seçili olduğunda bu kritere göre listeleme yapılır. Kurumsal üyeleri ve ya illeri katılımcı sayılarına göre azdan çoğa doğru sıralar.

**Katılımcı Sayısı Azalan:** Rapor Tipi seçeneği İl Bazında veya Kurumsal Üye seçili olduğunda bu kritere göre listeleme yapılır. Kurumsal üyeleri ve ya illeri katılımcı sayılarına göre çoktan aza doğru sıralar.

**Tamamlanma Oranı Artan:** Rapor Tipi seçeneği İl Bazında dışındaki alternatifler seçili olduğunda bu kritere göre listeleme yapılır. Scorm içeriği izleyen kişileri tamamlanma oranlarına göre azdan çoğa doğru sıralar.

**Tamamlanma Oranı Azalan:** Rapor Tipi seçeneği İl Bazında dışındaki alternatifler seçili olduğunda bu kritere göre listeleme yapılır. Scorm içeriği izleyen kişileri tamamlanma oranlarına göre çoktan aza doğru sıralar.

Skor Artan: Rapor Tipi seçeneği İl Bazında dışındaki alternatifler seçili olduğunda bu kritere göre

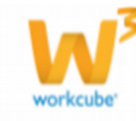

listeleme yapılır. Scorm içeriği izleyen kişileri skorlarına göre azdan çoğa doğru sıralar.

**Skor Azalan:** Rapor Tipi seçeneği İl Bazında dışındaki alternatifler seçili olduğunda bu kritere göre listeleme yapılır. Scorm içeriği izleyen kişileri skorlarına göre çoktan aza doğru sıralar.

Tümü: Scorm içeriğin tamamlanma durumuna göre tüm rapor tipi seçeneklerinde listeleme yapılır.

Rapor Tipi: Farklı rapor tipi seçenekleri ile ilgili detaylı bilgiler aşağıda verilmiştir.

**Kurumsal Üye:** Scorm içeriği izleyen Kurumsal Üye çalışanlarının, Eğitim adı, İçerik, Firma(Kurumsal Üye), Katılımcı Sayısı, Tamamlanma Oranı (katılımcıların tamamlanma oranları ortalaması alınır), Skor(katılımcıların skor ortalaması alınır) bilgileri listelenir.

*Kurumsal Üye Çalışanları:* Scorm içeriği izleyen Kurumsal Üye çalışanlarının, Eğitim adı, İçerik, Firma(Kurumsal Üye), Çalışan adı ve soyadı, Tamamlanma Durumu, Tamamlanma Oranı, Skor bilgileri listelenir.

**Çalışan Bazında:** Scorm içeriği izleyen çalışanların Eğitim adı, İçerik, Firma(Kurumsal Üye), Çalışan adı ve soyadı, Tamamlanma Durumu, Tamamlanma Oranı, Skor bilgileri listelenir.

**Bireysel Üye:** Scorm içeriği izleyen bireysel üyelerin Eğitim adı, İçerik, Firma, Çalışan adı ve soyadı, Tamam- lanma Durumu, Tamamlanma Oranı, Skor bilgileri listelenir.

**İl Bazında:** Çalışanlar, kurumsal üye çalışanları ve bireysel üyelerin bulunduğu illere göre İl Adı ve Katılımcı Sayısı bilgileri listelenir.

#### FORM GENERATOR

Nasıl Erişilir?

Eğitim Güncelle bölümünde anlatıldığı gibi Form Generator, farklı türlerde formların tasarlanabileceği ve modüllerle ilişkilendirilebileceği bir uygulamadır.

#### **Bölüm 13 Form Filtreleme**

Bu ekranda daha önceden kaydedilmiş formların Form adı ve Detay bilgileri listelenir. Listelenen form kayıtlarının sağ tarafında butonu ile Form Güncelle sayfası görüntülenir. **Filtre:** Bu alana listelenmek istenen formların adında geçen kelime ya da kelimeler yazılır.

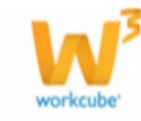

| Fo  | ormlar                                      |                                                                                                    | Filte | 50       |                 |              |    |
|-----|---------------------------------------------|----------------------------------------------------------------------------------------------------|-------|----------|-----------------|--------------|----|
| NO. | Formlar                                     | Detay                                                                                                    |       | THE      | Agema           | Kayit Tarihi | +  |
| 1   | Eğitim Değerlendirme Formu (D9CIII Akademi) | Katılıncıların; Eğitim İçeriği haklundaki değerlendirmelerini, sorulara vereceği yanıtlarla belirteceği form uygulamasıdır. |       | Eğtm     | İk Kayıt        | 03/10/2012   | Ð  |
| 2   | deneme form 26 9 2012                       |                                                                                                    |       | Eğitm    | <b>Dk Kayrt</b> | 26/09/2012   | 17 |
| 3   | İçerik Değerlendirme Formul                 |                                                                                                    |       | tçerik . | th Keyt         | 25/09/2012   | Ð  |
| 4   | deneme 13 9 2012                            |                                                                                                    |       | Eğtm     | İk Kayıt        | 13/09/2012   | Ð  |
| 5   | Eğitim Değerlendirme Anketi                 |                                                                                                    |       | tcerk .  | Ik Kevit        | 07/06/2012   | 12 |

#### Bölüm 14 Form Ekleme

#### Nasıl Erişilir?

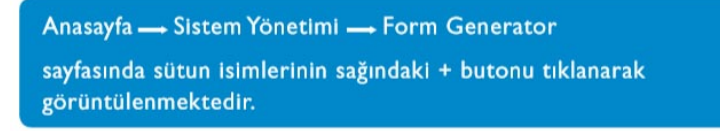

Form Ekle sayfasında yer alan bölüm ve alanların kullanımı aşağıdaki gibidir.

| Ayar           | far Parametreler : Sistem Yönetimi : Güvenlik : Site Tasarım : A | ktarımlar : Dönem ve Balan İşlemleri      |               |
|----------------|------------------------------------------------------------------|-------------------------------------------|---------------|
| Form           | 1                                                                |                                           |               |
| Bagik<br>Detay | -                                                                | Alef  Tip * Segniz  Accord Britant        |               |
|                | Skor ve Yorumlar                                                 | Toplan Puan 100                           |               |
|                | % üstü<br>% üstü                                                 | Uygunluk Sinn (%)<br>Mazelayan Admin2 (%) |               |
|                | % üstü                                                           |                                           |               |
|                |                                                                  |                                           | Kaydet Vazgeç |

Başlık: Formun adı bu alandan girilir.

**Detay:** Formun oluşturulma amacı ya da form ile ilgili katılımcılara yapılacak diğer bilgilendirmeler bu alana yazılır.

**Aktif:** Eklenen formun filtreleme alanında ve ilişkili alanlarda görüntülenebilmesi için bu checkbox Aktif olarak işaretlenir.

Tip: Formun hangi modüllerde ilişkilendirilebilir olacağı bu alandaki seçenekler aracılığıyla belirlenir.

Aşama: Form ile ilgili bir süreç tanımlanmış ise bu alandan süreçle ilgili durum güncellemesi yapılır.

**Skor ve Yorumlar:** Bu alandan, formun sonuç puanının formun toplam puanına olan yüzde oranına göre form sonuçlarına yorumlar eklenir.

Toplam Puan: Formun kaç puan üzerinden değerlendirileceği bu alandan belirlenir.

**Uygunluk Sınırı:** Bu alana, form için belirlenen başarı sınırı puanının toplam puana olan yüzdesi tanımlanır.

Hazırlayan: Bu alandan formu hazırlayan kişi belirlenir.

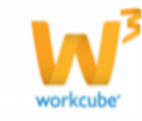

Bu sayfadaki bilgiler doldurulup Kaydet butonuna tıklandığında sayfa Form Güncelle ekranına yönlendiri- lecektir.

#### **Bölüm 15 Form Güncelle**

#### Nasıl Erişilir?

Anasayfa  $\rightarrow$  Sistem Yönetimi  $\rightarrow$  Form Generator

Form Güncelle ekranında, Form Ekle ekranından farklı olarak sayfanın alt kısmında Bölümler ve İlişkili Alanlar adlı kısımlar ile ekranın sağ üst köşesinde 🥘 Analiz Sonucu butonu bulunmaktadır. Bu kısım adlarının sağ tarafındaki 📡 Göster butonuna tıklanarak kısımların ekleme, güncelleme ve listeleme

| orm                                                                                                    |                                                                            |                                                                                                    | 6  |
|----------------------------------------------------------------------------------------------------|----------------------------------------------------------------------------|----------------------------------------------------------------------------------------------------|----|
| Bagla. * Egitan Deberlendme Fornu (1943 Alaud<br>Detay<br>Katanciary: Editin (peri)<br>moulear svecch ynnther<br>befriteret fam uygdanaade. | Aktr F<br>Uygurkik Sem<br>Toplam Puan<br>Agama B<br>To * E<br>Hacriayan Ad | Skor ve Yarumlar           (%)         90 % Listi (Alimensel)           70 % Listi (Alimensel)         90 % Listi (Alimensel)           pt         55 % Listi (Alimense)           30 % Listi (Alimense)         90 % Listi (Alimense)           2 Admo-2         0 % Listi (Alimense) |    |
| Solümler                                                                                                    |                                                                            |                                                                                                    | ei |
| Teleff Alexing                                                                                                    |                                                                            |                                                                                                    | a. |

alanlarının açılması sağlanır.

a) Bölümler: butonuna tıklandığında bu kısım aşağıdaki gibi görüntülenecektir. Bu kısımdan forma farklı tipte sorular ve cevap şıkları eklenir ve bu soruların katılımcılar tarafından nasıl görüntüleneceği tasarlanır.

| Form                                                                                                    |                                                                                                    |                                                                                                    |       |             |     |
|----------------------------------------------------------------------------------------------------|----------------------------------------------------------------------------------------------------|----------------------------------------------------------------------------------------------------|-------|-------------|-----|
| Baják * Örnek Değerlendimer Pormu<br>Detay<br>Navet aðren 3 aðren 3 aðren 3 aðren 3 aðren 3 aðren 3 aðren 3 aðren 3 aðren 3 aðren 3 aðren 3 aðren 3 aðren 3 | Alast<br>Urganiuk Sner<br>Toplem Puan<br>Agana<br>Top *<br>Haarleysn<br>Konshere i admitt admitt but | Skor ve Varentee<br>% lotti<br>% lotti<br>% lotti<br>% lotti<br>% lotti<br>% lotti<br>% lotti<br>% lotti |       |             |     |
| tiolander                                                                                                    |                                                                                                    |                                                                                                    |       |             | 0.1 |
| 14 Dokim                                                                                                    |                                                                                                    |                                                                                                    | Detay | Aprilia (%) |     |
| Kaydet                                                                                                    |                                                                                                    |                                                                                                    |       |             |     |
| Build divelop                                                                                                    |                                                                                                    |                                                                                                    |       |             | (3) |

Forma bölüm ekleme 💼 butonuna tıklandığında Bölüm kısmı aşağıdaki gibi görüntülenecektir.

|   | Bölümler     |       |       | e g            |
|---|--------------|-------|-------|----------------|
|   | H            | Bölüm | Detay | Ağırlık<br>(%) |
|   | <b>-</b> ☆ ≡ |       |       |                |
| L | Kaydet       |       |       |                |

Bu kısımdaki buton ve alanlarla ilgili detaylı bilgiler aşağıda verilmiştir

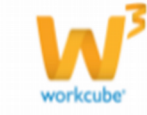

#### Alanlar

Bölüm: Bu alandan, eklenen bölümün adı yazılır.

Detay: Bu alandan, bölümle ilgili katılımcılara yapılacak bilgilendirme metni girilir.

**Ağırlık(%):** Bu alana, bölümün form sonuç değerlendirmesindeki ağırlığı yüzde (%) cinsinden yazılır.

Yeni bir bölüm eklendikten sonra Bölüm adı alanı doldurulup mutlaka Kaydet butonuna basılmalı, daha sonra soru ve cevap şıkları ekleme işlemlerine geçilmelidir. Aksi takdirde aşağıda açıklamaları verilmiş olan 🎇 Bölüm Bazında Şık Ekle ve 🧮 Bölüm Detayı Görüntüle butonlarına basıldığında ekranda "Önce Bölümü Kaydediniz !" şeklinde bir uyarı penceresi görüntülenecektir.

#### Butonlar

Bölüm ⊏ : Eklenen bölümler bu butonla silinebilir.

Bölüm Detayı Görüntüleme : Bu buton ile bölüme eklenen soruların detay ekranları açılıp kapatılır. Bölümdeki soru detay ekranı açıldığında her bir soru kaydının sol tarafında 2 buton görüntülenir.

| -     | l buto  | nu ekl | lenen soruyı   | u 🕂 butonu | ise sor   | u günce  | elle ekranır | nı görüntüler. | -     | butonu ile    | bir soru |
|-------|---------|--------|----------------|------------|-----------|----------|--------------|----------------|-------|---------------|----------|
| silir | ndikten | sonra  | ı değişikliğin | uygulanmas | ı için mı | utlaka K | aydet but    | onu ile bölüm  | ı kay | dedilmelidir. |          |

| E     | Rollom    |            |                                                    | Detay                                   |        | (51) |
|-------|-----------|------------|----------------------------------------------------|-----------------------------------------|--------|------|
| E + # | Eğitm İçe | ŵ.         |                                                    | Eğitmi çeriği halikında görüşlerinib be | etniz. |      |
|       |           | Her        | Sere                                               |                                         | Detay  |      |
|       |           | 110        | Eğitmin amacı net olarak anlaşılıyordu             |                                         |        |      |
|       |           | 2          | Konu bütünlüğü vardi ve konu geçişleri uşun        | ekzycha                                 |        |      |
|       |           | 113        | tiğitin gelişimin için faydal bilgiler içeriyordu  |                                         |        |      |
|       |           | 104        | Eğitinde ediridiğin bilgileri işinde kullanabiliri | n.                                      |        |      |
|       |           | 8          | Eğtin hedeflerin ve bellentlerin karşıladı.        |                                         |        |      |
|       |           | 128        | Eğitm içeriğirdek işitsel ve görsel öğeler yet     | terliyalı.                              |        |      |
| 8 = = | Exper     | _          |                                                    | 1                                       |        | 1    |
| 8 = 1 | ренете в  | ionu tiple | d.                                                 |                                         |        | [    |

Soru Ekle +: Eklenen bölümlere soru eklemek için bu butona basılır ve aşağıdaki gibi Soru Ekle ekranı görüntülenir. Bu ekranda, ayrıca ileriki sayfalarda detayları açıklanan Soru Bazında Cevap Şıkkı Ekleme' de kullanılan "Şıklar ve Seçenekler" şeridi bulunmaktadır.

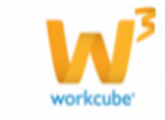

| ioru                 |           | Zoruniu       |                  | Gond |  |
|----------------------|-----------|---------------|------------------|------|--|
| betay                | 1         | Tip<br>Tasanm | Seginiz<br>Dikey | •    |  |
| Şıldar ve Seçenekler | Durtice . |               | 100              | E.   |  |
| No Seçenekler        | Detary    |               | fiet             | Puar |  |

Bu ekrandan soru ve cevap şıklarıyla ilgili düzenlemeler yapılır. Bu ekrandaki alanlarla ilgili detaylı bilgiler aşağıda verilmiştir.

Soru: Bu alana sorunun metni girilir.

**İmaj:** Sorunun anlatımını destekleyecek görsel bu alandan eklenir. Gözat butonu ile seçilen dosyanın adı Dosya Adı alanında otomatik olarak görüntülenecektir.

Tasarım: Bu alandan sorunun cevap şıklarının diziliş şekli belirlenir.

Detay: Bu alana soru ile ilgili katılımcılara yapılacak uyarı ya da bilgilendirme varsa yazılır.

**Zorunlu:** Bir sorunun katılımcılar tarafından zorunlu olarak cevaplandırılması istenirse bu checkbox işaretlenmelidir. Zorunlu soru ya da sorular cevaplandırılmadan form doldurma işlemi tamamlanmayacaktır.

Tip: Sorunun tipi bu alandan belirlenir. 4 farklı soru tipi tanımlanabilir.

Form Generator' da **soru bazında** veya **bölüm bazında** olmak üzere 2 şekilde cevap şıkları eklenebilir. Aşağıdaki ekrandan <u>+</u> butonuna basıldığında Soru Ekle penceresinden soruya özel cevap şıkları eklenir. 😭 butonuna tıklandığında Bölüm Bazında Cevap Şıkkı ekleme penceresi görüntülenir.

| Ð      | Notom      |             |                    | Detay                                          |       | Adat<br>(10) |
|--------|------------|-------------|--------------------|------------------------------------------------|-------|--------------|
| 3 ÷ 8  | Eğitim İçe | rði -       |                    | Eğitm içeriği hakkında görüşleriniz belirtiniz |       | [            |
| 3 ÷ 11 | Diğer      |             |                    |                                                |       |              |
| 1 o 11 | Deneme p   | oru tipleri |                    |                                                |       |              |
|        | Œ          | Her         | Soru               |                                                | Detay |              |
|        |            | 1           | Denene sorusu      |                                                |       |              |
|        |            | 2           | deneme soruau skor |                                                |       |              |

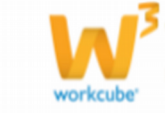

Soru ekle ekranındaki Şıklar ve Seçenekler şeridinin alt kısmında bulunan + seçenek ekle butonuna her basıldığında, skor dışındaki, tüm soru tiplerine göre düzenlenmiş yeni bir seçenek satırı görüntülenecektir. Skor tipi seçildiğinde ise Min. ve Max. Puan alanları görüntülenecektir.

Şıklar ve Seçenekler şeridinden eklenen her bir satırdaki alanlar ilgili ekran görüntüsü ve açıklamalar aşağıdadır.

| Şıkla | ar ve Seçenekler |       |     |      |     |
|-------|------------------|-------|-----|------|-----|
| No    | Seçenekler       | Detay | Not | Puan | *** |
| 1     |                  |       |     |      | Ξ   |
| 2     |                  |       |     |      | Ξ   |

Seçenekler: Cevap şıkkı metni bu alana yazılır.

Detay: Cevap şıkkı ile ilgili açıklama bu alana yazılır.

**Not:** Bu checkbox işaretlendiğinde cevap şıklarının yanına katılımcılar tarafından doldurulabilecek serbest bir metin alanı eklenir. Sadece tekli soru tipi seçildiğinde seçilebilir olacaktır.

Puan: Cevap şıklarına bu alandan puan ataması yapılır.

Eklenen her bir seçenek kaydının sağ tarafındaki butonu ile seçenek kaydı silinebilir.

Aşağıda soru tiplerinin açıklamaları ve soru tiplerine göre soru ekle sayfasındaki Şıklar ve Seçenekler şeridinin örnek ekran görüntüleri yer almaktadır.

**Tekli:** Katılımcıya sorunun tek bir şıkkını işaretleme imkanı tanır. Bu soru tipinde cevap şıkalrına not alanı eklenebilir, puan ataması yapılabilir.

| oru                                   |       | Zoruniu<br>Imaj |                  | Gózat |  |
|---------------------------------------|-------|-----------------|------------------|-------|--|
| etay                                  | 10    | Tip<br>Tasanm   | Seginiz<br>Dikey | -     |  |
| Siklar ve Seçenekler<br>Ro Segensklar | Detay |                 | hat              | Pase  |  |
|                                       |       |                 |                  |       |  |

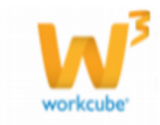

**Çoklu:** Katılımcıya sorunun birden fazla şıkkını işaretleme imkânı tanır. Bu soru tipi seçildiğinde cevap şıklarına not alanı eklenemeyecektir, bu yüzden Not checkbox'ı pasif görüntülenir. Cevap şıklarına puan ataması yapılabilir.

| Soru Ede<br>Soru Ede<br>Detay | X<br>Y<br>X             | Zorunlu<br>İmaj<br>Tip<br>Tasarım | Coklu<br>Dikey | Gőzat |             |
|-------------------------------|-------------------------|-----------------------------------|----------------|-------|-------------|
| Şıklar v<br>No Seç<br>1       | e Seçenekler<br>enekler | Detay                             | ·<br>/         |       | Not Puan 🗭  |
|                               |                         |                                   |                | Ка    | ydet Vazgeç |

**Açık Uçlu:** Katılımcının soruyu serbest metin alanı kullanarak cevaplamasına imkan tanır. Bu soru tipi seçildiğinde cevap şıklarına not alanı eklenemeyecek ve puan atanamayacaktır, bu yüzden Not checkbox'ı ve puan alanları pasif olarak görüntülenir.

| Soru Ede<br>Soru Detay                                           | Zorunlu 🗖<br>İmaj<br>Tip Apk Uğlu<br>Tasarım Dikey | Gözat         |
|------------------------------------------------------------------|----------------------------------------------------|---------------|
| Şıklar ve Seçenekler           No         Seçenekler           1 | Detay                                              | Not Puan      |
|                                                                  |                                                    | Kaydet Vazgeç |

Soru ekle ve Bölüm Bazında Cevap Şıkkı Ekle ekranından soru tipi Açık Uçlu olarak tanımlandığında Tasarım alanı otomatik olarak Dikey görüntülenecek ve Tasarım alanında değişiklik yapılamayacaktır.

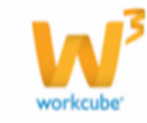

**Skor:** Katılımcının soruyu minimum ve maksimum değerlerden oluşan bir puan skalasına göre cevaplandırmasına imkan tanır. Min. alanına girilen değer Max. alanına girilen değerden büyük olmamalıdır.

| tay    | Imaj               |               | Gozat         | - |
|--------|--------------------|---------------|---------------|---|
|        | <br>Tip<br>Tasarim | Skor<br>Dikey | v             |   |
| . Max. |                    |               |               |   |
|        |                    |               | Kaydet Vazgeç |   |

Aşağıda Bölüm Bazında Cevap Şıkkı ekleme penceresi ekran görüntüsü yer almaktadır. Bu sayfada da soru bazında cevap şıkkı ekle ekranındaki gibi işlevlere sahip tasarım ve tip alanları ile Şıklar ve Seçenekler şeridi bulunmaktadır.

| san | m Dikey                 | Açiklama 🗖 | 201<br>201   |
|-----|-------------------------|------------|--------------|
|     | Sogenekler              | Detay      | Not Pros     |
| 1   | Kesinlikle Katiliyorum  |            | <b>C S</b> B |
| 2   | Kabliyorum              |            | C [48        |
| 3   | Karansızım              |            |              |
| 4   | Kabimyorum              |            | C 28         |
| 5   | Kesinlikle Katilmiyorum |            |              |

Bu pencerede Soru Ekle ekranındaki Şıklar ve Seçenekler kısmından farklı olarak Açıklama checkbox'ı ve alanı bulunmaktadır. Bölüm bazında girilen şıkların sonunda, kullanıcıların bölümle ilgili girebileceği ek bilgiler için kullanılır.

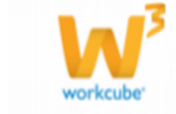

b) İlişkili Alanlar: 🛄 butonuna tıklandığında bu kısım aşağıdaki gibi görüntülenecektir. Bu kısımda kaydet alanı ve listeleme alanı görüntülenir.

| llişkili Alanlar |                          |    |   | a e            |
|------------------|--------------------------|----|---|----------------|
|                  |                          | Te | 3 | Tunu IT Keydet |
| Tip.             | Ilishib Alan             |    |   |                |
| Eğtm             | Pinansal Hatematik       |    |   | B              |
| Eğtin            | Kirizde Dieğer Yarıstmak |    |   | 8              |
| Eğtm             | Beden Dill - 1           |    |   | B              |

Kaydet alanı; Eğitim Güncelle ekranında yapılan form ilişkilendirme işlemi, buradan da yapılabilmektedir.

Tip açılır listesinden, formun ilişkilendirileceği tip belirlenir. Bu alan Form Ekle/Güncelle ekranlarındaki Tip ile aynı verileri içerir.

Tip açılır listesinin yanındaki 🕒 butonuna basıldığında, belirlenen tipe ait filtreleme pencereleri görüntülenecektir. Bu pencerelerden ilişkili alan seçimi yapılır.

Tip açılır listesinden herhangi bir seçim yapıldıktan sonra Tümü checkbox'ı işaretlenip Kaydet' e basıldığında, form, seçilen tipteki geçerli tüm alanlarla ilişkilendirilecektir.

Listeleme alanı; Form ile ilişkilendirilmiş alanların tip ve adları burada listelenmektedir. Burada bulunan butonuna tıklandıktan sonra Kaydet butonuna basılarak ilgili alandan ilişkili form silinebilir.

#### Bölüm 16 Örnek Form Arayüzleri

Form Generator'da, Form Güncelleme ekranında bulunan

butonuna tıklanınca çıkan Analiz Sonucu

ekranında liste sütunlarının sağında 🖽 butonuna tıklanarak Form Doldurma ekranı görüntülenir. Ayrıca Analiz Sonucu ekranında daha önceden formu dolduran kişilerin aşağıda detayları verilmiş olan

kayıtları yer almaktadır.

Katılan: Formu dolduran katılımcının adı ve soyadı yazılıdır.

Puan: Katılımcıların verdiği cevaplara göre form puanları hesaplanır.

**Analiz Sonucu:** Form Ekle ve Form Güncelle ekranlarındaki Skor ve Yorumlar alanlarına göre form sonuçlarını listeler.

Bu ekrandaki 🕂 butonu ise formu dolduran ilgili katılımcının cevap kâğıdını görüntüler.

|   | Ana | iz Sonucu                |      |               | 4   |
|---|-----|--------------------------|------|---------------|-----|
|   | No  | Kablimo                  | Puan | Analiz Sonucu | Ð   |
|   | 1   | admin3 admin3            | 31   | Orta          | UT. |
|   | 2   | unut teisti (şafak biir) | 21   | Kötü          | 41  |
| 1 |     |                          |      |               |     |

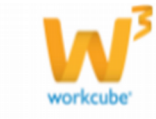

Form : Deneme Bölüm 1 : Soru bazında denemeler Tekli 1 Tekli 2 Tekli 3 0 0 Soru 1 : Tekli C Soru 2 : Çoklu Coklu 1 Coklu 2 Coklu 3 Coklu 4 Coklu 5 Soru 3 : Açık Uçlu Aak udu 1 Açık uçlu 2 Açık uçlu 3 Aak udu 4 Soru 4 : Skor 3 4

Soru Bazında Şık Eklenmiş örnek Form Doldurma ekranı:

Yukarıda "*Soru bazında denemeler*" bölüm adına sahip bir formda soru bazında şık eklenmiş farklı soru tipleri görüntülenmektedir. Aşağıda her sorunun tasarım ve tip alanlarıyla ilgili bilgiler bulunmaktadır.

Soru 1: Tasarım yatay, cevap şıkkı tipi tekli olan soru bazında cevap şıkkı eklenmiş bir soru görüntülenmek- tedir. Soru Ekle ekranındaki Şıklar ve Seçenekler şeridinden 3 adet şık tanımlanmıştır.

Soru 2: Tasarım dikey, cevap şıkkı tipi çoklu olan soru bazında cevap şıkkı eklenmiş bir soru görüntülenmek- tedir. Soru Ekle ekranındaki Şıklar ve Seçenekler şeridinden 5 adet şık tanımlanmıştır.

Soru 3: Cevap şıkkı tipi açık uçlu olan soru bazında cevap şıkkı eklenmiş bir soru görüntülenmektedir. Soru Ekle ekranındaki Şıklar ve Seçenekler şeridinden 4 adet şık tanımlanmıştır.

Soru 4: Tasarım dikey, cevap şıkkı tipi skor olan soru bazında cevap şıkkı eklenmiş bir soru görüntülenmek- tedir. Min ve Max alanları sırasıyla 1 ve 5 olarak tanımlanmıştır.

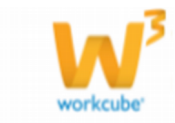

Bölüm Bazında Şık Eklenmiş örnek Form Doldurma ekranı:

| Bölüm 1 : Bölüm bazında tekli                |                       |   |
|----------------------------------------------|-----------------------|---|
|                                              | İyi Orta Kötü         |   |
| Soru 1 : Soru 1-1                            | 0 0 0                 |   |
| Soru 2 : Soru 1-2                            | 0 0 0                 |   |
| Soru 3 : Soru 1-3                            | 0 0 0                 |   |
|                                              |                       |   |
| Bölüm 2 : Bölüm bazında çoklu                |                       |   |
|                                              | Ankara İstanbul İzmir |   |
| Soru 1 : Soru 2-1                            |                       |   |
| Soru 2 : Soru 2-2                            |                       |   |
| Soru 3 : Soru 2-3                            |                       |   |
| Açıklama : Ek açıklamaları bu alana yazınız. | ×                     |   |
|                                              |                       |   |
| Bölüm 3 : Bölüm bazında açık uçlu            |                       |   |
|                                              |                       |   |
| Soru 1 : Soru 3-1                            |                       |   |
| Ankara                                       |                       |   |
| İstanbul                                     |                       |   |
| İzmir                                        |                       |   |
| Soru 2 : Soru 3-2                            |                       |   |
| Ankara                                       |                       |   |
| İstanbul                                     |                       |   |
| İzmir                                        |                       |   |
|                                              |                       |   |
| Bölüm 4 : Bölüm bazında skor                 |                       |   |
|                                              |                       | 4 |
|                                              |                       | ~ |
| Soru 1 : Soru 4-1                            | C C C                 | D |
| Soru 2 : Soru 4-2                            | 0 0 0                 | 0 |

**Bölüm 1:** Tasarım yatay, cevap şıkkı tipi tekli olan bölüm bazında cevap şıkkı eklenmiş 3 soru görüntülenme- ktedir. Bölüm bazında seçenek ekle penceresindeki Şıklar ve Seçenekler şeridine tanımlanan 3 şıkka ait "Not" checkbox'ları işaretlenmiştir.

**Bölüm 2:** Tasarım yatay, cevap şıkkı tipi çoklu olan bölüm bazında cevap şıkkı eklenmiş 3 soru görüntülen- mektedir. Bölüm bazında seçenek ekle penceresinden Şıklar ve Seçenekler şeridine 3 şık tanımlanmıştır.

Ayrıca bölüm bazında seçenek ekle penceresindeki Açıklama checkbox' ı işaretlenmiş ve açıklama alanına

"Ek açıklamaları bu alana yazınız." yazılmıştır.

**Bölüm 3:** Cevap şıkkı tipi açık uçlu olan bölüm bazında cevap şıkkı eklenmiş 2 soru görüntülenmektedir. Bölüm bazında seçenek ekle penceresinden Şıklar ve Seçenekler şeridine 3 şık tanımlanmıştır.

**Bölüm 4:** Tasarım yatay, cevap şıkkı tipi skor olan bölüm bazında cevap şıkkı eklenmiş 2 soru görüntülenme- ktedir. Min ve Max alanları sırasıyla 1 ve 4 olarak tanımlanmıştır.

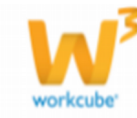